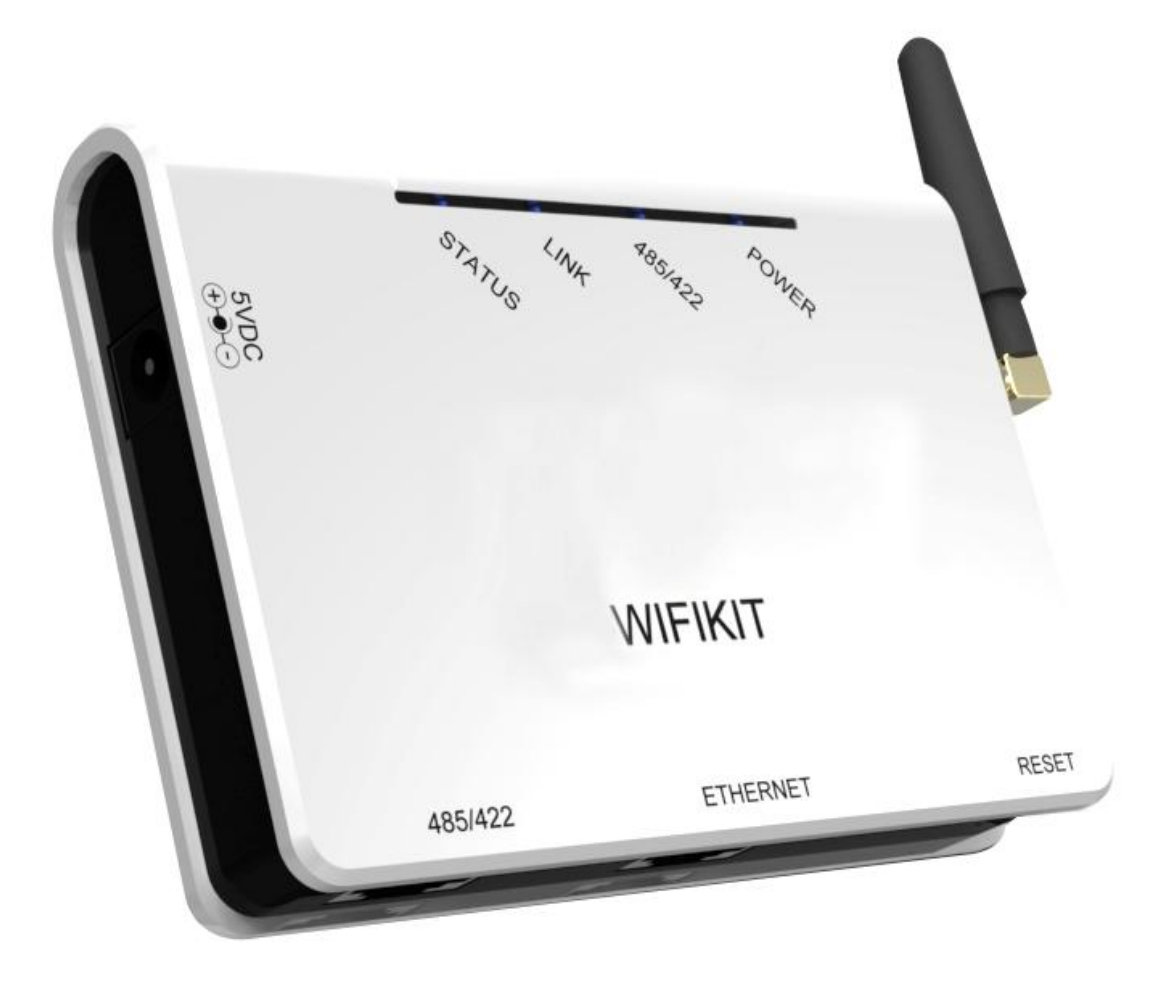

# Zeus Appollo<sup>™</sup>–WIFIKIT User Manual

Zeus Appollo Solar

# Overview of WIFIKIT Function

Zeus Appollo<sup>TM</sup>-WIFIKIT has been developed by Zeus Appollo Solar as an external communication monitoring device, which integrates a Wi-Fi device for users and provides a wireless monitoring function.

By connecting with inverters through an RS485 interface, the Kit can receive information from inverters and realize cascade connection of inverters. It can not only provide a wireless function, but also can be used via a cable to transfer inverter data to the web server

Users can monitor the runtime status of the device by checking the 4 LEDs on the panel, that indicate Power, RS485, Link and Status respectively.

# Catalogue

| 1 |    | Comm  | nunication cable connection                                                | . 2        |
|---|----|-------|----------------------------------------------------------------------------|------------|
|   | 1. | 1 In  | verter with RJ45 connector                                                 | . 2        |
|   |    | 1.1.1 | Cable connector preparation                                                | . 2        |
|   |    | 1.1.2 | Installation                                                               | . 5        |
|   | 1. | 2 In  | verter without RJ45 connector                                              | . 6        |
|   |    | 1.2.1 | Disassembly                                                                | . 6        |
|   |    | 1.2.2 | Installation                                                               | . 7        |
| 2 |    | Zeus  | Appollo <sup>™</sup> –WIFIKIT User Manual                                  | . 9        |
|   | 2. | 1 U   | npack                                                                      | . 9        |
|   | 2. | 2 T   | ne installation of data collector                                          | . 9        |
|   |    | 2.2.1 | Wall-mounted installation                                                  | . 9        |
|   |    | 2.2.2 | Horizontal data collector installation                                     | 10         |
|   | 2. | 3 C   | onnection between data collector and inverter                              | 10         |
|   |    | 2.3.1 | The instructions of data collector interface and connection line interface | 10         |
|   |    | 2.3.2 | Steps of connection                                                        | 11         |
|   | 2. | 4 W   | /i-Fi settings                                                             | 12         |
|   |    | 2.4.1 | Wireless Network                                                           | 12         |
|   |    | 2.4.2 | Wired network                                                              | 21         |
|   | 2. | 5 D   | ebug2                                                                      | 22         |
|   | 2. | 6 R   | egister on monitoring website                                              | <u>2</u> 4 |
|   |    | 2.6.1 | Click Register button to go to registering interface for new account       | 25         |
|   |    | 2.6.2 | Fill in user's information as required                                     | 26         |
|   | 2. | 7 Lo  | ogin the PV monitoring system to manage the power station2                 | 29         |
|   | 2. | 8 IF  | hone & iPad application                                                    | 34         |
| 3 |    | Conta | ct                                                                         | 36         |

# **1** Communication cable connection

# 1.1 Three Phase Inverter

For Zeus Appollo<sup>™</sup> 3-phase inverters Z10I-13KDT/17KDT/20KDT, which have an integrated RS485 interface, the cable connection for the inverter is as follows.

## 1.1.1 Cable connector preparation

In order to satisfy an IP65 level, the communication cable needs to be specifically prepared.

A. Find the LTW waterproof cable connector in the package of inverter. There are two sets inside of each package. Then prepare the appropriate length of the RS485 communication cable which has no plug.

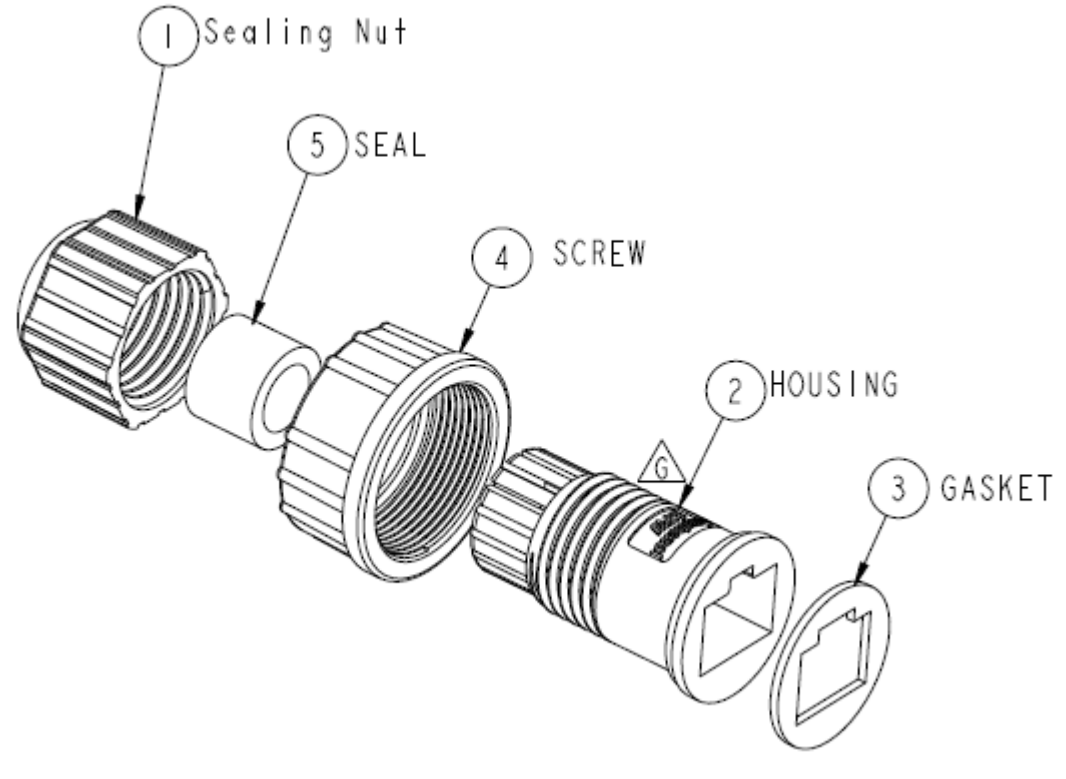

Picture 1.1.1

B. Place the SEAL inside of the HOUSING as Picture 1.1.2.

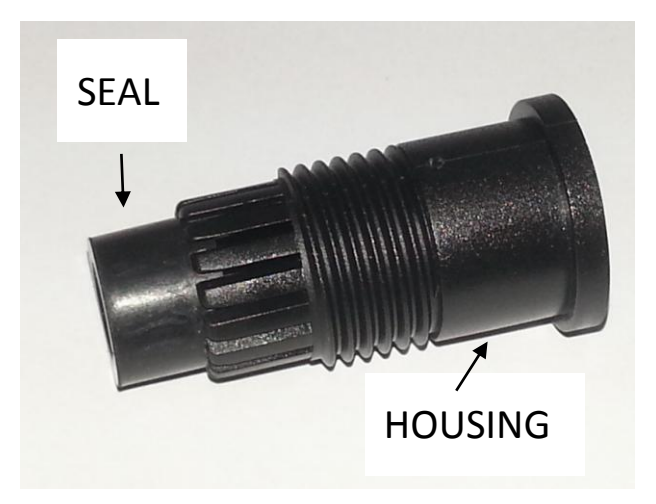

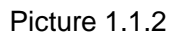

C. Thread the communication cable through the Sealing Nut, SCREW, SEAL, HOUSING and don't tighten the Sealing Nut.

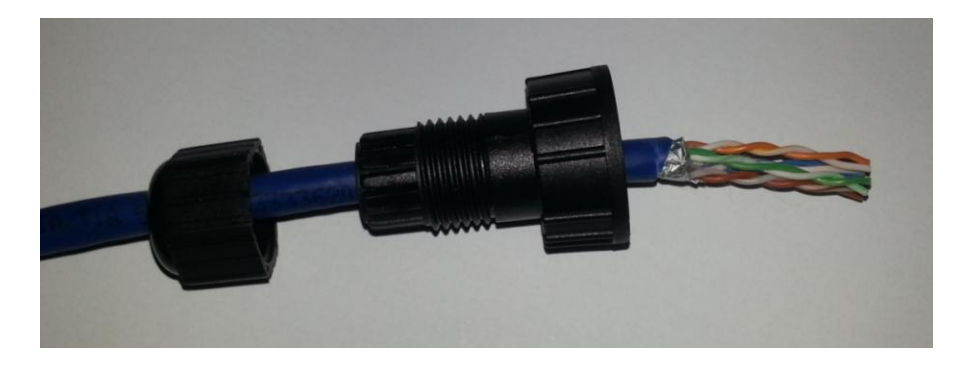

Picture 1.1.3

D. Put the cable terminal into the plug in the correct order as Picture 1.1.4

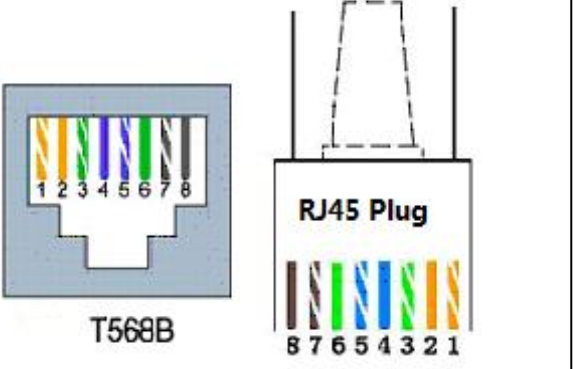

Line sequence of T568B

- 1. orange with white
- 2. orange
- 3. green with white
- 4. blue
- 5. blue with white
- 6. green
- 7. brown with white
- 8. brown

Picture 1.1.4

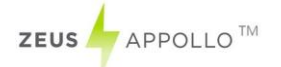

E. Clamp the plug with a cable clamp as in Picture 1.1.5

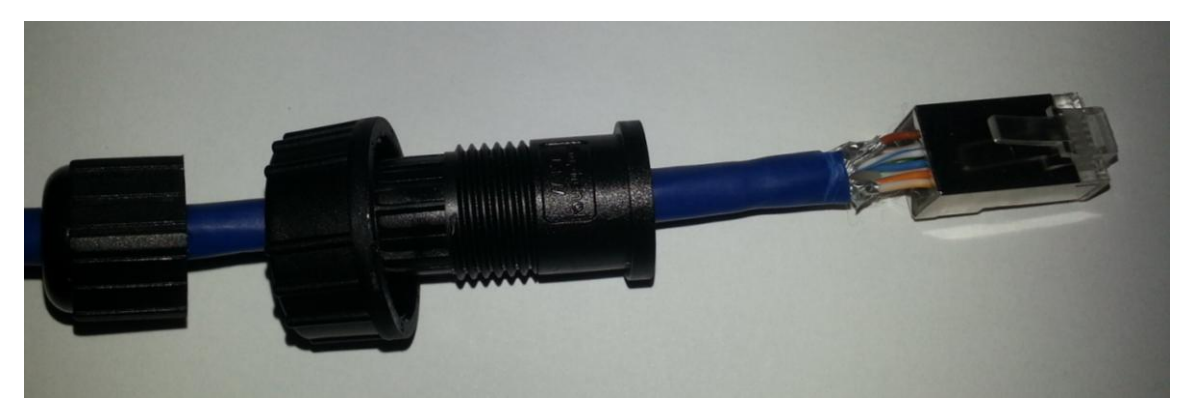

Picture 1.1.5

F. Insert the plug into the HOUSING with the GASKET as in Picture 1.1.6.

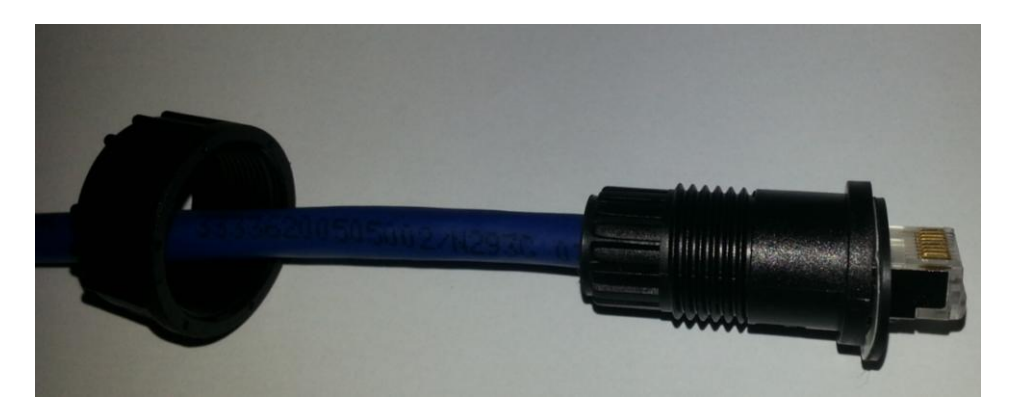

Picture 1.1.6

G. Tighten the Sealing Nut applying a torque of 3Nm, Picture 1.1.7 shows an assembled connector.

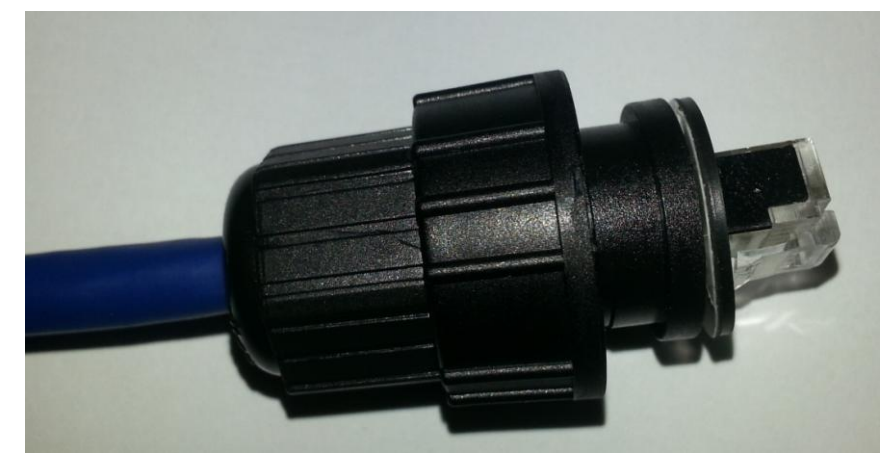

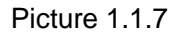

H. In order to connect the cable to other inverters, please prepare the other terminal by the same method.

# 1.1.2 Installation

After the connector is assembled, the next step is to connect the cable to the inverter. The following steps show the installation method.

First open the cap of the RS485, there is an RJ45 connector inside.

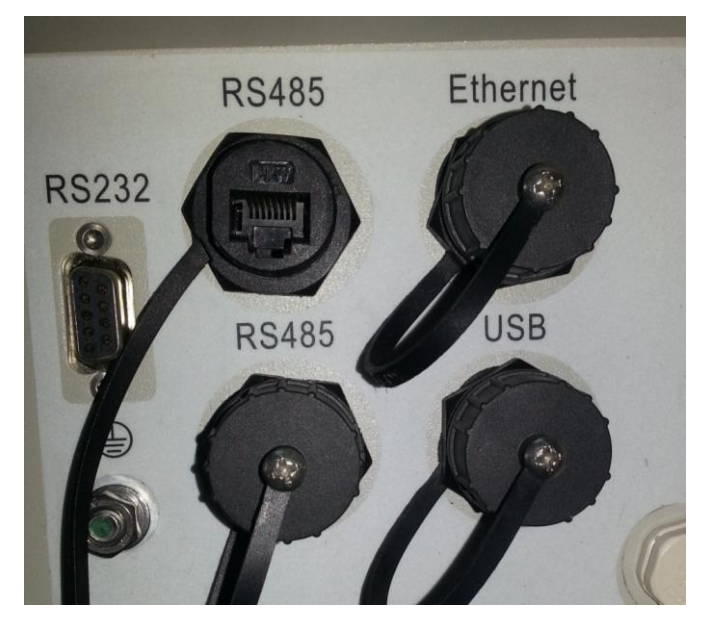

Picture 1.1.8

Then put the plug into the RJ45 connector, tighten the screw to the inverter applying a torque of 3Nm.

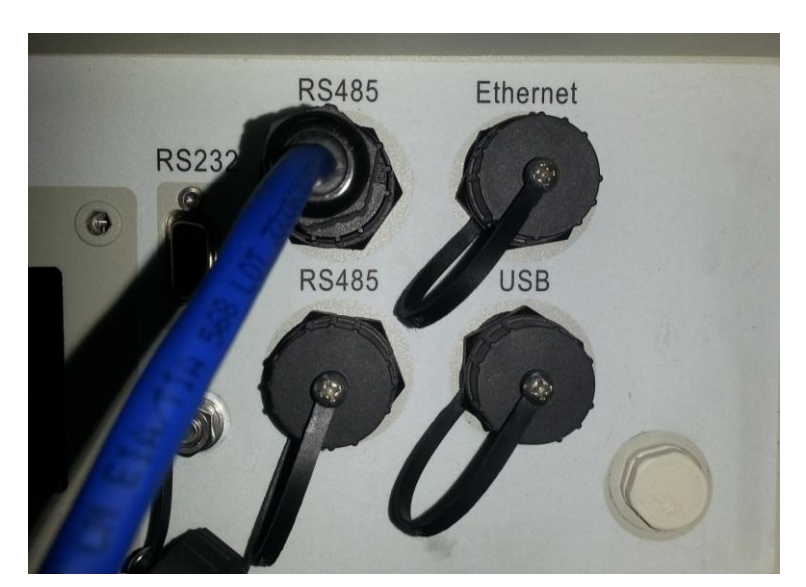

Picture 1.1.9

Complete the other connection by the same method.

# 1.2 Single Phase Inverters

For Zeus Appollo<sup>™</sup> inverters Z10I-1K/1K5/2K/2K5/3K, Z10I-3KD/4KD/5KD, which have an integrated RS485 interface, the cable connection for the inverter is as follows.

# 1.2.1 Disassembly

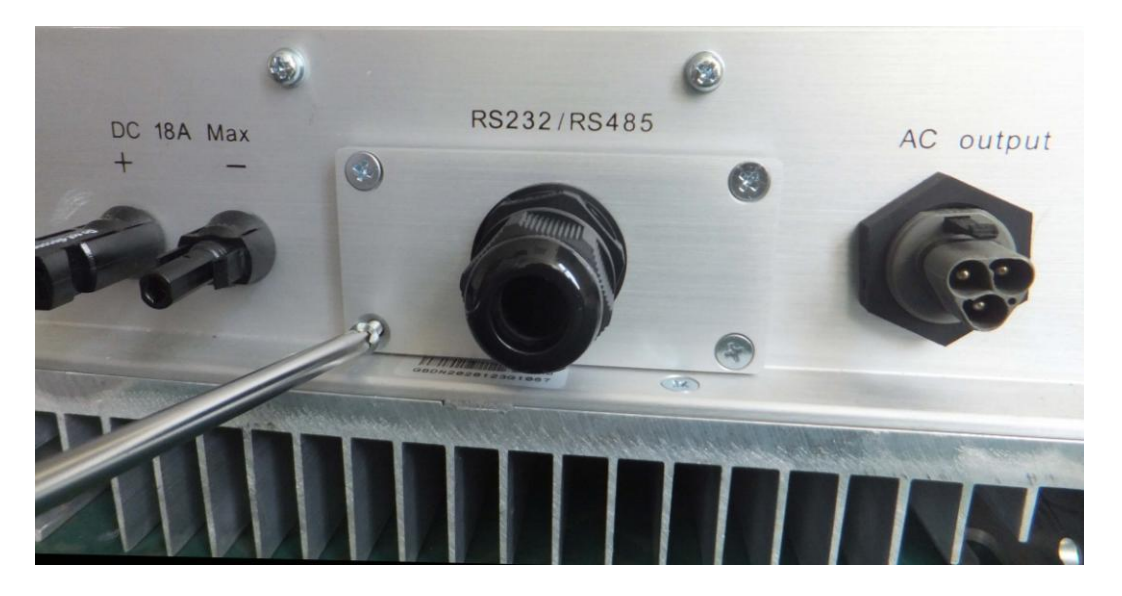

Picture 1.2.1

Unscrew the four screws on the interface panel with the screwdriver as shown in Picture 1.2.1 Leaving the screws in position.

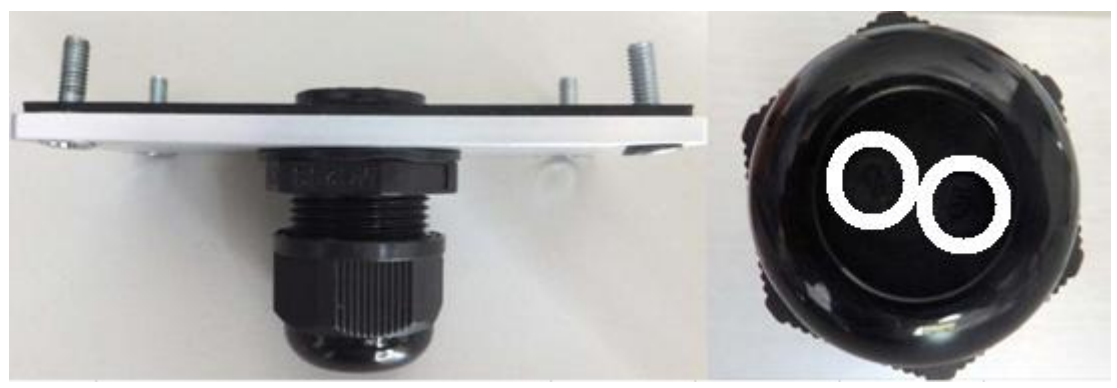

Picture 1.2.2

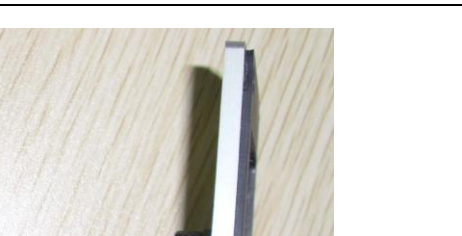

ZEUS APPOLLO TM

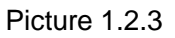

Unscrew the two-holed water-proofing connector from the interface panel as shown in Picture 1.2.2, 1.2.3.

# 1.2.2 Installation

Extract the net cable and the water-proofing connector from the package and follow the

Pictures below :

- A. Put the net cable in from the gap
- B. Put the net cable one after another into the neck of the interface panel

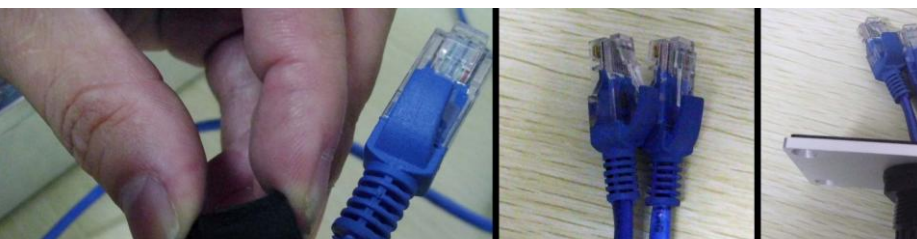

Picture 1.2.4

B

C. Finish the installation, as Picture 1.2.5 :

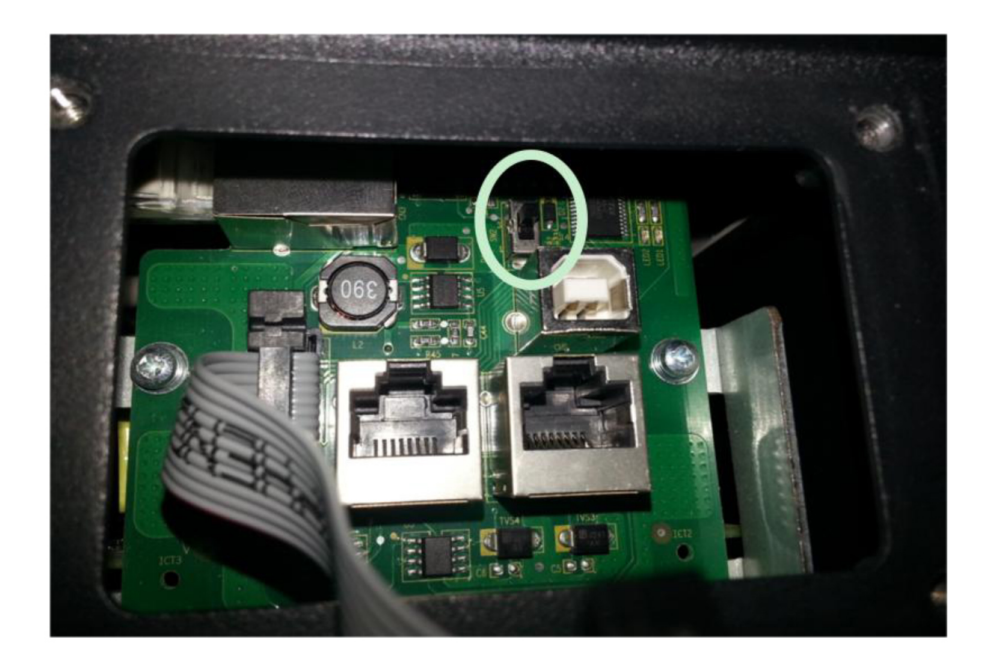

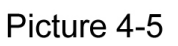

Turn on the switch on the communication board inside of the inverter to the upside as **Picture 4-5**.

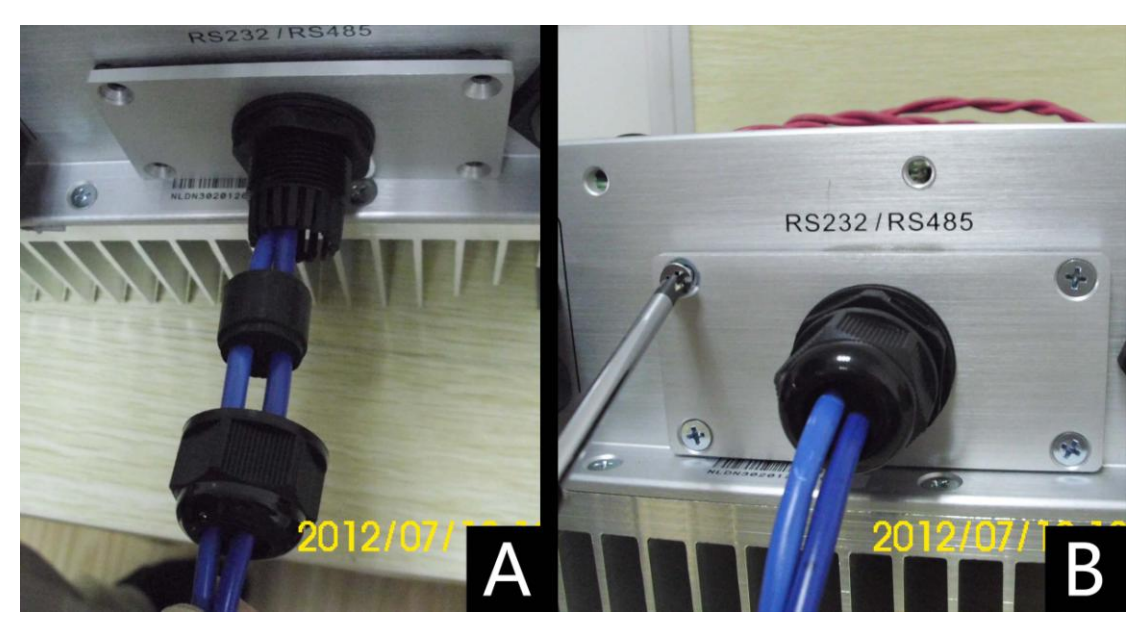

Picture 1.2.5

# Zeus Appollo<sup>™</sup> –WIFIKIT User Manual

# 2.1 Unpack

After unpacking the box, please check that all components are present as shown in the list below. Contact the manufacturer immediately if you find any damage, missing components or if it is the wrong model..

| Serial | Name                 | Quantity | Model     |
|--------|----------------------|----------|-----------|
| А      | PV data collector    | 1        | WIFIKIT   |
| В      | Power supply adapter | 1        | FY0502000 |
| С      | Screw                | 2        |           |
| D      | expanded rubber tube | 2        |           |
| E      | Manual               | 1        |           |

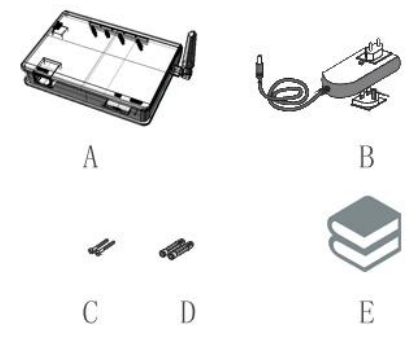

Picture 2.1.1

## 2.2 The installation of the data collector

## 2.2.1 Wall-mounted installation

- ① Mark two horizontal round holes at a distance of 69mm in the selected position
- ② Drill two φ6mm holes in the marked position, the depth of the hole should not be less than 30mm
- ③ Punch the expanded rubber tubes into the holes lightly with a rubber hammer
- ④ Twist two screws into the expanded rubber tubes, the screws head exposed wall about 6mm
- (5) Hang the PV data collector WIFIKIT on the screws, hold the metal part of the antenna and rotate the antenna to the preferred position

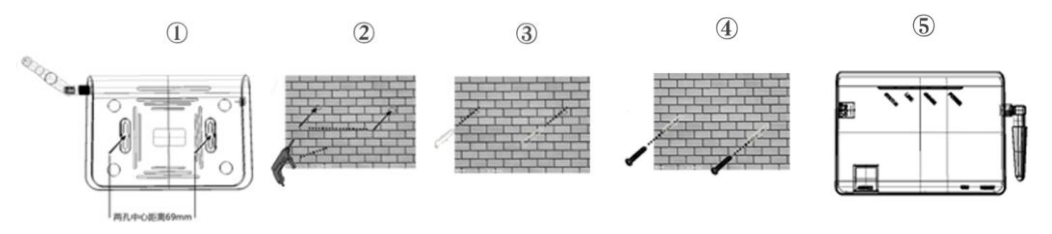

Picture 2.2.1

# 2.2.2 Horizontal data collector installation

Lay the data collector on a flat surface.

**Note1:** The protection level of the PV data collector WIFIKIT is IP21. It cannot be installed outdoors or where conditions of damp, dust or corrosive steam are present. Direct sunlight should also be avoided, as well as protection from shock and pressure. In addition, as metal components have an effect on the wireless signals, the antenna of the PV data collector (in all directions) should be positioned away from metal components by at least 10cm.

**Note2:** When securing or adjusting the antenna position, please note that only the metal part can be drilled, plastic part cannot be drilled, or the antenna will be damaged. In addition, the improper installation will affect the usage of data collector; more details please read the part 2.5 about the abnormal condition during debugging and solutions

# 2.3 Connection between data collector and inverter

В

С

А

#### 2.3.1 The instructions of data collector interface and connection line

#### interface

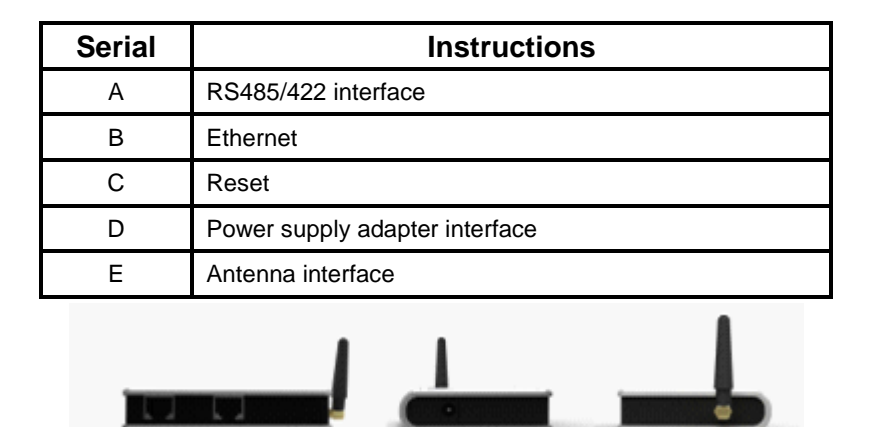

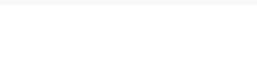

Picture 2.3.1

D

Е

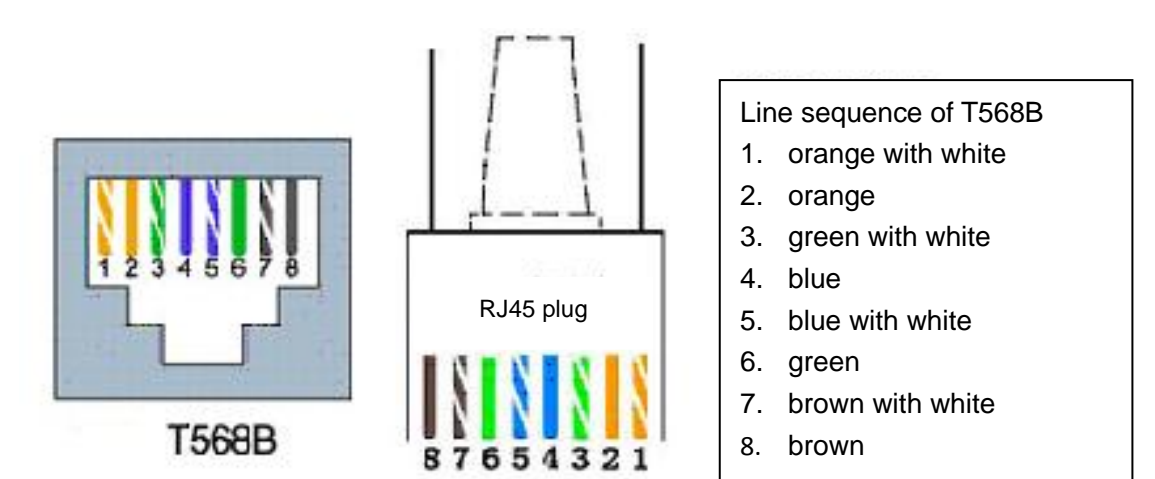

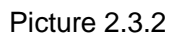

| Pin NO. | RS485 | RS422 |
|---------|-------|-------|
| 1       | NC    | NC    |
| 2       | NC    | NC    |
| 3       | NC    | RX+   |
| 4       | А     | TX+   |
| 5       | В     | TX-   |
| 6       | NC    | RX-   |
| 7       | GND   | GND   |
| 8       | GND   | GND   |

## 2.3.2 Steps of connection

Both ends of the connecting wire are terminated with RJ45 network cable connectors all the line sequences are T568B.

#### A. Single inverter connection

- 1) Disconnect the power supply of the inverter
- 2) Insert the network cable into any one RJ45 port on any one inverter
- Let the other network cable connect to the network interface of PV data collector WIFIKIT
- 4) Connect the power supply adapter to the data collector, then insert into the socket

#### **B. Multiple inverter connection**

- 1) Disconnect the power supply of the inverter
- 2) Insert the network cable into any one RJ45 port on any one inverter
- 3) Insert the other network cable into any one RJ45 port on a second inverter
- 4) Make the needed monitoring inverters in series in the same way
- 5) Connect the PV data collector WIFIKIT to a inverter with the bus, (constitute serial LAN)

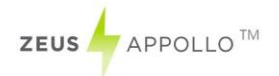

6) Connect the power supply adapter to data collector, then insert into the socket

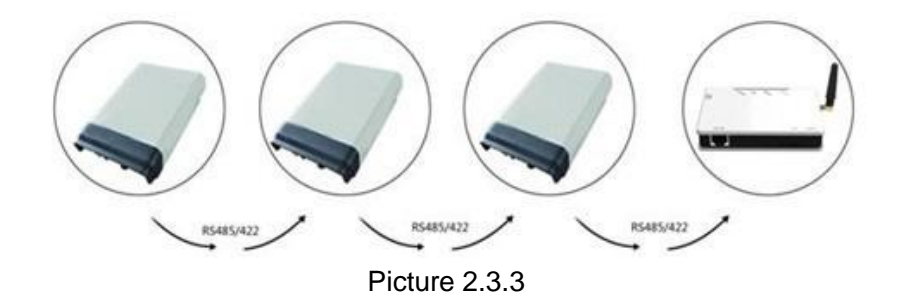

**Note:** Always ensure that the power supply is switched off before connection. Please make sure that all the connections are completed, and then power up the inverters and PV data collectors. Otherwise may cause personal injury or equipment damage may result.

# 2.4 Wi-Fi settings

#### 2.4.1 Wireless Network

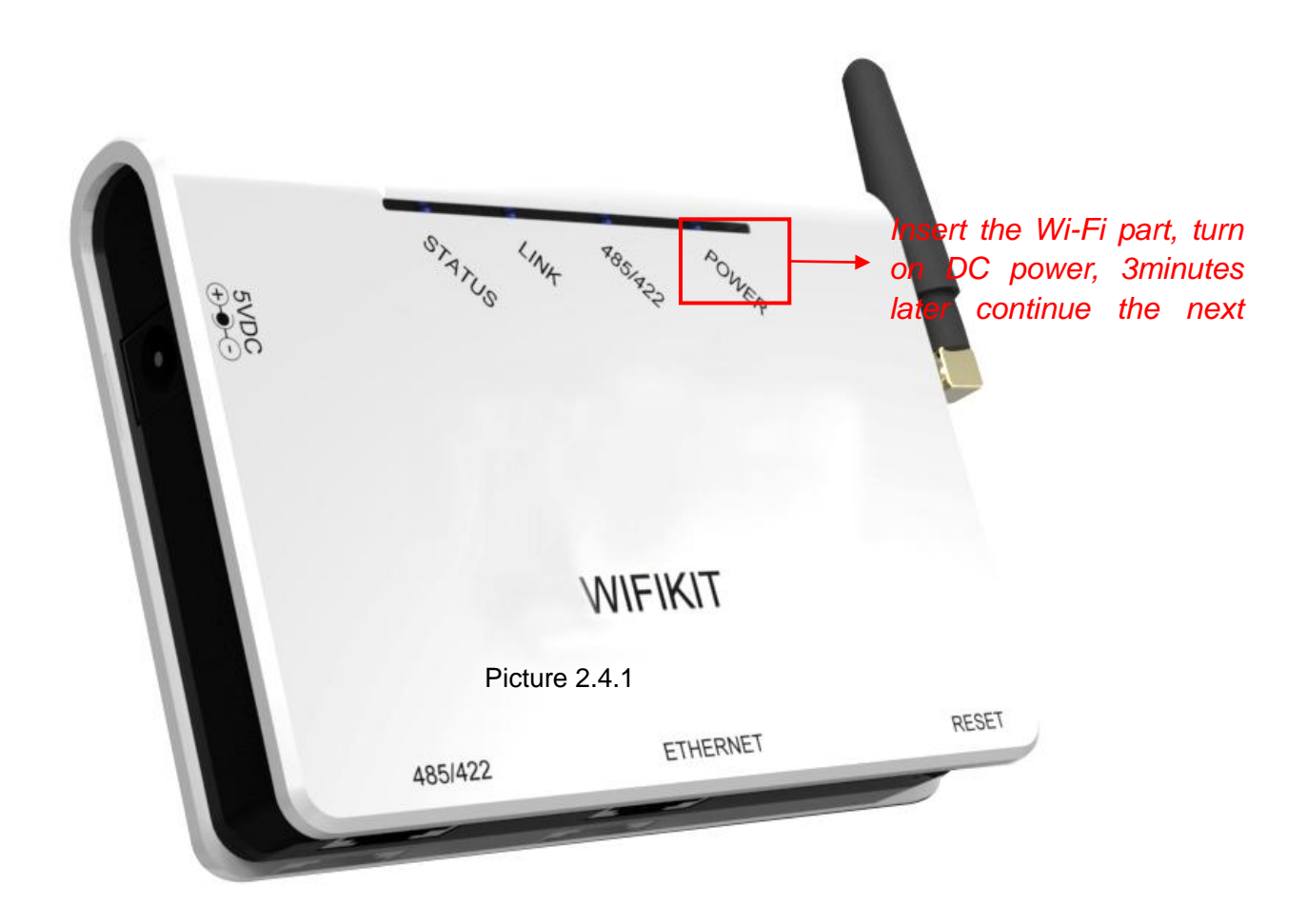

- 1) Prepare a computer or other device, e.g. a tablet, a PC or a smart phone that is Wi-Fi enable.
- 2) Obtain the IP address automatically
- Open Wireless Network Connection Properties, double click Internet Protocol Version 4(TCP/IPv4)
- > Select an IP address automatically, and **click OK**

| 4 Wireless Network Connection 2 Properties                                                                                                    | Internet Protocol Version 4 (TCP/IPv4) Properties                                                                                                    |
|----------------------------------------------------------------------------------------------------|----------------------------------------------------------------------------------------------------|
| Networking Sharing                                                                                                    | General Alternate Configuration                                                                                                    |
| Connect using:<br>Microsoft Virtual WiFi Miniport Adapter                                                                                                    | You can get IP settings assigned automatically if your network supports<br>this capability. Otherwise, you need to ask your network administrator<br>for the appropriate IP settings. |
| Configure This connection uses the following items:                                                                                                    | <ul> <li>Obtain an IP address automatically</li> <li>Use the following IP address:</li> </ul>                                                                                         |
| BVMware Bridge Protocol      QoS Packet Scheduler                                                                                                    | IP address:                                                                                                    |
| File and Printer Sharing for Microsoft Networks     A Internet Protocol Version 6 (TCP/IPv6)                                                                                     | Subnet mask:                                                                                                    |
| Internet Protocol Version 4 (TCP/IPv4)      Intk-Layer Topology Discovery Mapper I/O Driver      Intk-Layer Topology Discovery Responder                                         | Obtain DNS server address automatically                                                                                                    |
|                                                                                                    | Ouse the following DNS server addresses:                                                                                                    |
| Install Uninstall Properties                                                                                                    | Preferred DNS server:                                                                                                    |
| Description<br>Transmission Control Protocol/Internet Protocol. The default<br>wide area network protocol that provides communication<br>across diverse interconnected networks. | Validate settings upon exit Advanced                                                                                                    |
| OK Cancel                                                                                                    | OK Cancel                                                                                                    |

Picture 2.4.2

3) Open the wireless network connection and click **View Wireless Networks** 

Select the wireless network of the data logging module as the default, no password is required. The network name consists of **AP** and the **serial number** of the product. Then click **Connect.** 

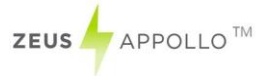

|           |                     | and the second second se |                 | 44   |     |
|-----------|---------------------|----------------------------------------------------------------------------------------------------|-----------------|------|-----|
| Currer    | itly con            | nected to                                                                                                    | :               | .1   | Γ   |
| n.        | zeusa               | ppollo.c                                                                                                    | om.au           |      |     |
| -         | Interne             | et access                                                                                                    |                 |      |     |
|           | Conne               | ctify-me                                                                                                    |                 |      |     |
|           | No Inte             | ernet acce                                                                                                    | 255             |      | +++ |
| 1         | 未识别                 | 帅网络                                                                                                    |                 |      |     |
| 1 mp      | No net              | work acc                                                                                                    | ess             |      |     |
| 无线网       | 络连接                 |                                                                                                    |                 | ^    |     |
|           |                     |                                                                                                    |                 |      |     |
| ZUES      | APPOL               | LO                                                                                                    | Connected       | Ine. | ľ   |
| AP 501    | 262423              |                                                                                                    |                 | 1.1  | Í   |
|           |                     |                                                                                                    |                 | -111 | I   |
| 10 10     | rormati             | on sent                                                                                                    | ver this netwo  | отк  | ٢   |
| Sec. 1993 |                     | succession for                                                                                                    |                 |      |     |
| m         | ight be             | VISIDIE                                                                                                    | piners.         |      |     |
| m         | ight be<br>nnect au | Itomatica                                                                                                    | ly Conr         | nect |     |
| m<br>Cor  | ight be<br>nnect au | utomatica                                                                                                    | ly <u>C</u> onr | nect |     |
| m<br>Cor  | ight be<br>nnect au | utomatica                                                                                                    | ly <u>C</u> onr | nect |     |
| m<br>Cor  | ight be<br>nnect au |                                                                                                    | ly <u>C</u> onr | nect |     |
| m<br>Cor  | ight be             |                                                                                                    | ly <u>Conr</u>  | nect |     |
| m         | ight be<br>nnect au |                                                                                                    | ly <u>C</u> onr | nect |     |

Picture 2.4.3

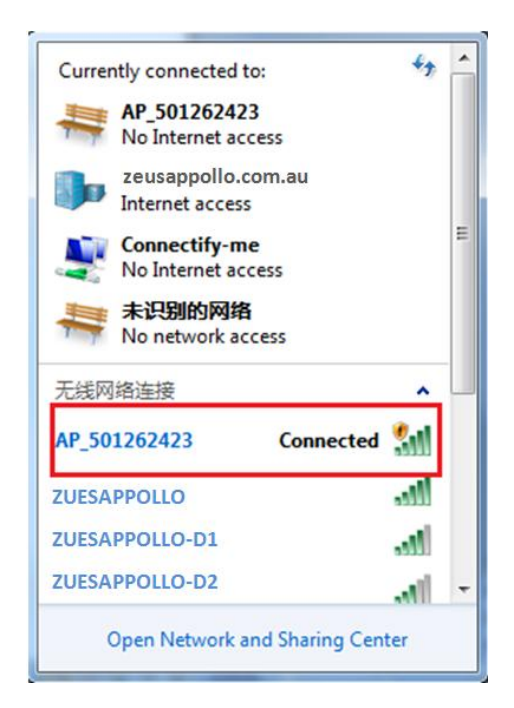

Picture 2.4.4 Connection successful

**Notice:** If **AP\_ (serial number of product)** is not available in the wireless network list, there may be problems in the connection or the settings of the data logging module. Please check if the Wi-Fi has installed ok, and the inverter has been powered on.

Before troubleshooting, please ask your inverter installer whether you are permitted to remove the cover of the inverter to trouble shoot the module. If this is not acceptable, please contact customer service.

#### 4) Setting the parameters of the Wi-Fi module

(a) Open your web browser, and enter 10.10.100.254 (the default IP address of WiFi-Kit, you may set the domain name access, please see the picture 2.4.5), then fill in the username: **admin** and password: **admin**, both of which are admin as default.

Recommended browsers: Internet Explorer 8+, Google Chrome 15+, Firefox 10+

#### Note:

Auther

2

User

Pas

- ① In order to make sure the setting goes smoothly, you need to check following points:
- Set your Wi-Fi router to DHCP mode
- For single phase inverters, connect the cable to an RS485 interface and ensure the RS485 card inserted securely
- ② The default username & password is : admin, admin. We suggest changing the username & password:

Step: choose "Account", input your username & password.

|         | -                      | and the second second | - Considering | 2 P. 12    |                   |           |                  |      |
|---------|------------------------|-----------------------|---------------|------------|-------------------|-----------|------------------|------|
|         | Ē                      | ile <u>E</u> dit      | View          | History    | Bookmarks         | Tools     | Help             |      |
|         | \$                     | Connect               | ing           |            |                   | +         |                  |      |
|         |                        | < ) []                | .0.10.10      | 0.254      |                   |           |                  |      |
|         |                        |                       |               |            |                   |           |                  |      |
| ticatio | n Required             |                       |               |            |                   |           |                  |      |
|         | A usernam<br>"GoAhead' | e and passv           | vord are      | being requ | iested by http:// | 10.10.100 | .254. The site s | ays: |
| Name:   | admin                  | admin                 |               |            |                   |           |                  |      |
| sword:  | •••••                  | admin                 |               |            |                   |           |                  |      |

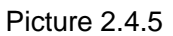

Cancel

OK

(b) In the configuration interface of the Wi-Fi module, you can view general information of about the module.

Follow the setup wizard to start the quick setting.

| Status<br>Wizard<br>Wireless                               | Dear user:                                                                                                    | Help<br>The setup wizard will assist<br>you to complete the device<br>setting within one minute. |
|------------------------------------------------------------|----------------------------------------------------------------------------------------------------|--------------------------------------------------------------------------------------------------|
| Cable<br>Advanced<br>Account<br>Update<br>Restart<br>Reset | Thank you for choosing our device.<br>Next, you can follow the setup wizard to complete the<br>network setting step by step;<br>or you can select the left menu for detailed setting.<br>★Note: Before setting, please make sure that your<br>wireless or cable network is working.<br>Start |                                                                                                  |
|                                                            | 1 2 3 4 5 6                                                                                                    |                                                                                                  |

Picture 2.4.6 Click **Wizard** to start

|          | Network connection:                 | Help                                                                |
|----------|-------------------------------------|---------------------------------------------------------------------|
| Status   |                                     | The STA mode of wireless<br>connection will be turned of            |
| Wireless |                                     | system automatically whe<br>you choose cable network<br>connection. |
| Cable    |                                     | Whether to keep the AP n                                            |
| Advanced | Wireless connection                 | of wireless connection or i                                         |
| Account  | Cable connection Wireless Enabled - | the wireless function.                                              |
| Update   |                                     |                                                                     |
| Restart  |                                     |                                                                     |
| Reset    |                                     |                                                                     |
|          |                                     |                                                                     |
|          | Back Next                           |                                                                     |
|          | 1 2 3 4 5 6                         |                                                                     |
|          |                                     |                                                                     |

Picture 2.4.7 Choose **Wireless Connection** 

|                                                                        | Please select your current wireless network:                                                                                                    | Help                                                                                                    |
|------------------------------------------------------------------------|----------------------------------------------------------------------------------------------------|----------------------------------------------------------------------------------------------------|
| Status<br>Wizard<br>Wireless<br>Cable<br>Advanced<br>Account<br>Update |                                                                                                    | This step will help to connect<br>the device to your desired<br>WLAN. If you do not find your<br>wireless router on the left list,<br>please refresh several times or<br>add it manually.<br>Please check your wireless<br>router for the right encryption<br>method and encryption<br>algorithm. |
| Restart<br>Reset                                                       | Note: When RSSI of the selected WIFT network is lower than 15%, the may be unstable, please select other evailable network or sherton the between the device and router.                                                                 | he connection<br>distance                                                                                                    |
| Restart<br>Reset                                                       | Note: When RSSI of the selectod WiFi network is lower than 15%, it may be unstable, please select other available network or shorten the between the device and router     Re     Add wireless network manually:     Network name (SSID) | in connection)<br>distance                                                                                                    |

ZEUS APPOLLO TM

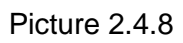

Click **Refresh** to search for available wireless networks, or input the network name manually.

| SSID<br>360-ZSB3CA<br>ZEUSAPPOLLO-D1<br>CMCC-AUTO<br>ZEUSAPPOLLO<br>CMCC<br>ZUESAPPOLLO-D2<br>Connectify-me | 00.0c.36.02.b3.ca<br>ec.17.2f.c5.3f.ce<br>c2.75.d5.80.60.7f<br>64.9e.f3.9d.a8.38<br>b0.75.d5.80.60.8e<br>c0.65.7f.42                                         | 8551<br>39%<br>44%<br>0%<br>100%                                                                                                    | 1<br>1<br>1<br>1<br>5                                                                                                    |                                                                                                    | Î                                                                                                    | the device to your desired<br>WLAN. If you do not find your<br>wireless router on the left list,<br>please refresh several times o<br>add it manually.                                                                                                    |
|----------------------------------------------------------------------------------------------------|----------------------------------------------------------------------------------------------------|----------------------------------------------------------------------------------------------------|----------------------------------------------------------------------------------------------------|----------------------------------------------------------------------------------------------------|----------------------------------------------------------------------------------------------------|----------------------------------------------------------------------------------------------------|
| ZEUSAPPOLLO-D1<br>CMCC-AUTO<br>ZEUSAPPOLLO<br>CMCC<br>ZUESAPPOLLO-D2<br>Connectify-me                       | ec: 17:2f c5:3f ce<br>c2:75:d5:80:60:7f<br>64:9e f3:9d:a8:38<br>b0:75:d5:80:60:8e                                                                            | 44%<br>0%<br>100%                                                                                                    | 1<br>1<br>5                                                                                                    |                                                                                                    |                                                                                                    | WLAN. If you do not find your<br>wireless router on the left list,<br>please refresh several times o<br>add it manually.                                                                                                    |
| CMCC-AUTO<br>ZEUSAPPOLLO<br>CMCC<br>ZUESAPPOLLO-D2<br>Connectify-me                                         | c2:75:d5:80:60:7f<br>64:9e:f3:9d:a8:38<br>b0:75:d5:80:60:8e                                                                                                  | 0%<br>100%                                                                                                    | 1                                                                                                    |                                                                                                    |                                                                                                    | please refresh several times o<br>add it manually.                                                                                                    |
| ZEUSAPPOLLO<br>CMCC<br>ZUESAPPOLLO-D2<br>Connectify-me                                                      | 64 9e f3 9d a8 38<br>b0 75 d5 80 60 8e                                                                                                    | 100%                                                                                                    | 6                                                                                                    |                                                                                                    |                                                                                                    | add it manually.                                                                                                    |
| CMCC<br>ZUESAPPOLLO-D2<br>Connectify-me                                                                     | D0 /5 d5 80 50 8e                                                                                                    | 1000                                                                                                    | 6                                                                                                    |                                                                                                    |                                                                                                    | add it manually.                                                                                                    |
| ZUESAPPOLLO-D2<br>Connectify-me                                                                             | 00 de - C 1.7 (+ 10                                                                                                    | 5:d5:80:60:8e 29% 6                                                                                                    |                                                                                                    |                                                                                                    | Please check your witeless                                                                                                    |                                                                                                    |
| Connectify-me                                                                                               | 20.00.e6.b/.1e.18                                                                                                    | 15%                                                                                                    | 6                                                                                                    |                                                                                                    |                                                                                                    | router for the right encryption                                                                                                    |
|                                                                                                    | 5c ac 4c 42 84 44                                                                                                    | 100%                                                                                                    | 6                                                                                                    |                                                                                                    |                                                                                                    | method and encryption                                                                                                    |
| CMCC-AUTO                                                                                                   | c2:75.d5:80:60:8e                                                                                                    | 34%                                                                                                    | 6                                                                                                    |                                                                                                    |                                                                                                    | algorithm.                                                                                                    |
| CMCC                                                                                                    | b0:75:d5:80:5a:ed                                                                                                    | 5%                                                                                                    | 11                                                                                                    |                                                                                                    |                                                                                                    | Evour uitelace couter doop or                                                                                                    |
| HZBT                                                                                                    | 6c:e8:73:fe:f1:4e                                                                                                    | 0%                                                                                                    | 11                                                                                                    |                                                                                                    |                                                                                                    | broadcast SSID please set                                                                                                    |
| CMCC-AUTO                                                                                                   | c2 75 d5 80 5a ed                                                                                                    | 0%                                                                                                    | 11                                                                                                    |                                                                                                    |                                                                                                    | the desired wireless network i                                                                                                    |
|                                                                                                    |                                                                                                    |                                                                                                    | л                                                                                                    |                                                                                                    |                                                                                                    |                                                                                                    |
| i wireless networ                                                                                           | k manually:                                                                                                    |                                                                                                    | $\sim$                                                                                                    | L .                                                                                                    |                                                                                                    |                                                                                                    |
| Network name (S<br>(Note: case sens                                                                         | SID)<br>sitive) ZEUSAP                                                                                                    | POLLO                                                                                                    |                                                                                                    |                                                                                                    |                                                                                                    |                                                                                                    |
|                                                                                                    | od WPA2PSK                                                                                                    |                                                                                                    |                                                                                                    |                                                                                                    |                                                                                                    |                                                                                                    |
| Encryption meth                                                                                             | the second                                                                                                    | and the second second se |                                                                                                    |                                                                                                    |                                                                                                    |                                                                                                    |
| Encryption meth<br>Encryption algori                                                                        | thm TKIP                                                                                                    | •                                                                                                    |                                                                                                    |                                                                                                    |                                                                                                    |                                                                                                    |
|                                                                                                    | CMCC<br>HZBT<br>CMCC-AUTO<br>te: When RSSI of the<br>be unstable, please<br>een the device and ro<br>wireless networf<br>Network name (S<br>(Note: case sens | CMCC         b0.75:d5:80:5a:ed           HZBT         6c:e8:73:fe:f1:4e           CMCC-AUTO         c2:75:d5:80:5a:ed           te:         When RSSI of the selected WiFi network<br>be unstable, please select other available rean the device and router           wireless network manually:         Network name (SSID)<br>(Note: case sensitive)                                                                                                    | CMCC         b0.75.d5.80.5a.ed         5%           HZBT         6c.e8.73.fe.ft.4e         0%           CMCC-AUTO         c2.75.d5.80.5a.ed         0%           te:         When RSSI of the selected WiFi network is lower<br>be unstable, please select other available network or<br>ean the device and router           wireless network manually:<br>Network name (SSID)<br>(Note: case sensitive)         1         2EUSAPPOLLO | CMCC     b0.75:d5:80:5a:ed     5%     11       HZBT     6c:e8:73:fe:f1:4e     0%     11       CMCC-AUTO     c2:75:d5:80:5a:ed     0%     11       te:     When RSSI of the selected WiFi network is lower than 15%; be unstable, please select other available network or shorten the earn the device and router     It       wireless network manually:     It       Network name (SSID)     It       It     ZBUSAPPOLLO | CMCC     b0:75:d5:80:5a:ed     5%     11       HZBT     6c:e6:73:fe:f1:4e     0%     11       CMCC-AUTO     c2:75:d5:80:5a:ed     0%     11   te: When RSSI of the selected WiFi network is lower than 15%, the connection be unstable, please select other available network or shorten the distance ean the device and router   Refresh       wireless network manually:         Vetwork name (SSID)         I         ZEUSAFFOLLO | CMCC       b0:75:d5:80:5a:ed       5%       11         HZBT       6c:e8:73:fe:f1:4e       0%       11         CMCC-AUTO       c2:75:d5:80:5a:ed       0%       11         te: When RSSI of the selected WiFi network is lower than 15%, the connection be unstable, please select other available network or shorten the distance earn the device and router       Refresh         wireless network manually:         Vetwork name (SSID)       1         ZEUSAPFOLLO       1 |

Picture 2.4.9

#### Select the wireless network you require, and then click Next

#### Notice:

① If the signal strength (RSSI) of the selected network is <10%, this may result in an unstable connection, please adjust the antenna of the router, or use a repeater to enhance the signal.</li>
 ② We recommend the following router setting:

- Security setting: WPA2-personal
- Encryption type: AES

| Status<br>Wizard                                              | Please enter the wireless networ                                     | k password:   | Help<br>Please make sure you hav<br>entered the correct passw |
|---------------------------------------------------------------|----------------------------------------------------------------------|---------------|---------------------------------------------------------------|
| Wireless<br>Cable<br>Advanced<br>Account<br>Update<br>Restart | Password (8-64 bytes)<br>(Note: case sensitive)<br>Re-enter password | Show Password |                                                               |
| Reset                                                         | 4 0 0                                                                | Back Next     |                                                               |

Picture 2.4.10 Enter the password for the selected network, and then click **Next** 

| Status                     | Please fill in the following inform   | nation:    | Help                                                                                                    |
|----------------------------|---------------------------------------|------------|----------------------------------------------------------------------------------------------------|
| Wizard                     | Obtain an IP address<br>automatically | Enable 🔻   | Most systems support the<br>function of DHCP to obtain If<br>address automatically. Pleas<br>select disable and add it |
| Cable                      | IP address                            | 0. 0. 0. 0 | manually if your router does<br>not support such function.                                                             |
| Advanced                   | Subnet mask                           | 0.0.0      |                                                                                                    |
| Account                    | Gateway address                       | 0. 0. 0. 0 |                                                                                                    |
| Update<br>Restart<br>Reset | DNS server address                    |            |                                                                                                    |
|                            |                                       | Back       |                                                                                                    |
|                            |                                       | 4 5 6      |                                                                                                    |

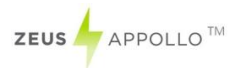

#### Picture 2.4.11 Select **Enable** to obtain an IP address automatically, then click **Next**

#### Notice:

- Turn off the firewall of the router
- ② Make sure the DHCP function of the router is enabled

| Status<br>Wizard                                                       | Setting complete!                                                                                                    | Help<br>After clicking OK, the system<br>will restart immediately. |
|------------------------------------------------------------------------|----------------------------------------------------------------------------------------------------|--------------------------------------------------------------------|
| Wireless<br>Cable<br>Advanced<br>Account<br>Update<br>Restart<br>Reset | Click OK, the settings will take effect and the system will restart<br>immediately.<br>If you leave this interface without clicking OK, the settings will be<br>ineffective. |                                                                    |
|                                                                        | Back OK                                                                                                    |                                                                    |

#### Picture 2.4.12

If the setting is complete, the above page will display. Click **OK** to restart.

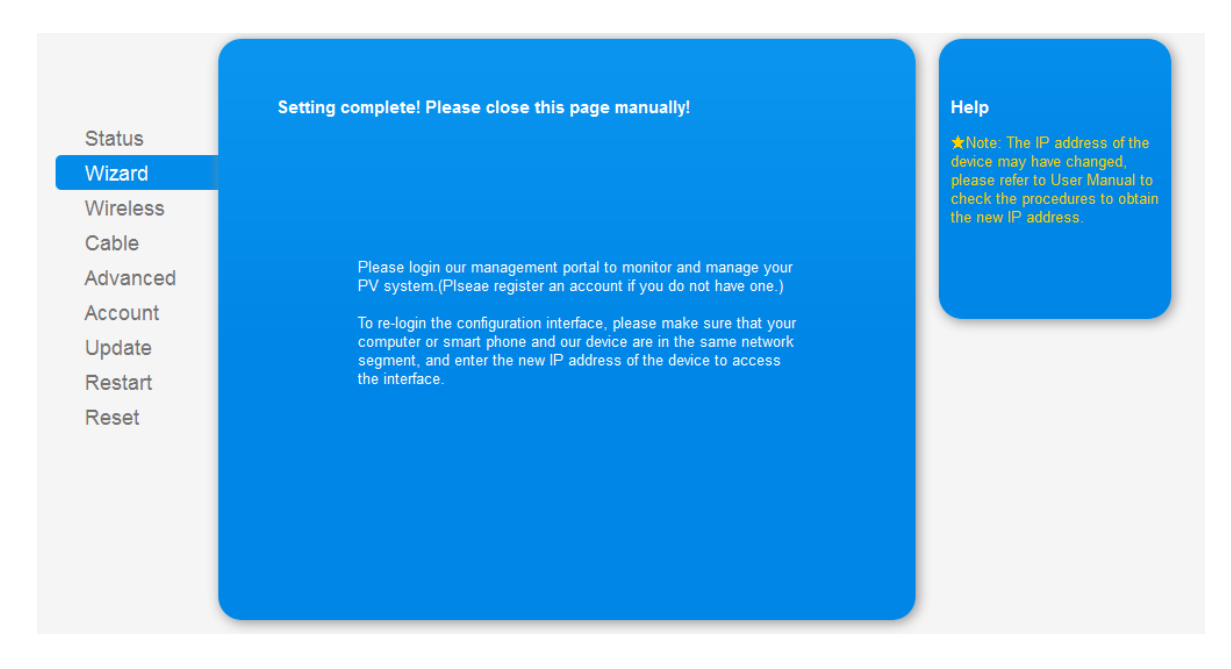

#### Picture 2.4.13

If the settings are complete and correct, the above page will display.

When your WiFi-Kit is setup correctly and has obtained an IP address from your router for

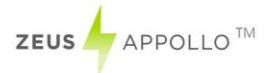

example: 192.168.16.89.

(You may see the IP address when the "Status" option is accessed, please see picture 2.4.14)

Inputting: <u>http://192.168.16.89/</u> will display the page:

|          |                            | 601262423                 | Help                                                        |
|----------|----------------------------|---------------------------|-------------------------------------------------------------|
| Status   |                            | S W01 V2 0 4B             | The device can be used as a<br>wireless access point (AP    |
| Nizard   |                            |                           | mode) to facilitate users to                                |
| Nireless |                            | AD 504252422              | also be used as a wireless                                  |
| Cable    |                            | AP_501202425              | information terminal (STA<br>mode) to connect the remote    |
| Advanced |                            | 10.10.100.204             | server via wireless router.                                 |
| Account  | MAC address                | AU:UF:23:12:76:30         | If AP mode is turned off, or AF                             |
| Indate   | Wireless STA mode          |                           | mode is on while STA mode is<br>off, the device can only be |
| Postart  | Router SSID                | ZEUSAPPOLLO               | connected to remote server                                  |
| Restant  | Signal Quality             | 96%                       | through cable network.                                      |
| Reset    | IP address get IP          | from router 192.168.16.89 |                                                             |
|          | MAC address                | AC:CF:23:12:78:3D         |                                                             |
|          | Cable mode                 | Disable                   |                                                             |
|          | IP address                 |                           |                                                             |
|          | MAC address                |                           |                                                             |
|          |                            |                           |                                                             |
|          | ▲Remote server information |                           |                                                             |
|          | Remote server A            | Pingable                  |                                                             |

Picture 2.4.14

You may also add the domain name of the WiFi-Kit for easy access as shown in the picture below, after you input OK, then input http://wifi, you may also then access the related page.

| Win                | eless access point setting          |                                   | Help                                                            |
|--------------------|-------------------------------------|-----------------------------------|-----------------------------------------------------------------|
| Status             | Network mode                        | 11b/g/n mined mode -              | In this page, you can configure<br>the parameters of the device |
| Vizard             | Network name(SSID)                  |                                   | when it works under the                                         |
| Vireless           |                                     | AP_501262423                      | wireless access point mode.                                     |
| Cable              | Module MAC address                  | AC:CF:23:12:78:3C                 | Please do not change the<br>default settings, or the            |
| dvanced            | Select channel                      | Auto-select 👻                     | parameters change will cause                                    |
| Select mode        | Transmission power                  | High 👻                            | device manufaction.                                             |
| Remote server      |                                     | Same                              | Note: After changing the<br>settings, the device must be        |
| Port rate          |                                     | Save                              | restarted.                                                      |
| Wireless point Wir | reless access point security settin | g                                 |                                                                 |
| Account            | Encryption mode                     | Disable 👻                         |                                                                 |
| Jpdate             |                                     |                                   |                                                                 |
| Restart            |                                     | Save                              |                                                                 |
| Reset LA           | N parameters setting                |                                   |                                                                 |
|                    | IP address (DHCP gateway setting)   | 10.10.100.254                     |                                                                 |
|                    | Subnet mask                         | 255. 255. 255. 0                  |                                                                 |
|                    | DHCP Server                         | Enable 🗸                          |                                                                 |
|                    | Domain name                         | wifi                              |                                                                 |
|                    | (The domain name should be wit      | hin 1-26 characters, and could be |                                                                 |

Picture 2.4.15

When the network settings are completed you may login <u>www.monitoring.zeusappollosolar.com.au</u> and browse the data.

## 2.4.2 Wired network

You can use the network cable to connect to the Ethernet port of the WIFIKIT and the port of the router. Then the inverter info received via Wi-Fi will be directly transferred to the remote server. See picture 2.4.16

**Note:** the default WIFIKIT is Wi-Fi network, if you are using the Ethernet port, please restore to the factory default setting.

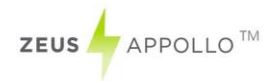

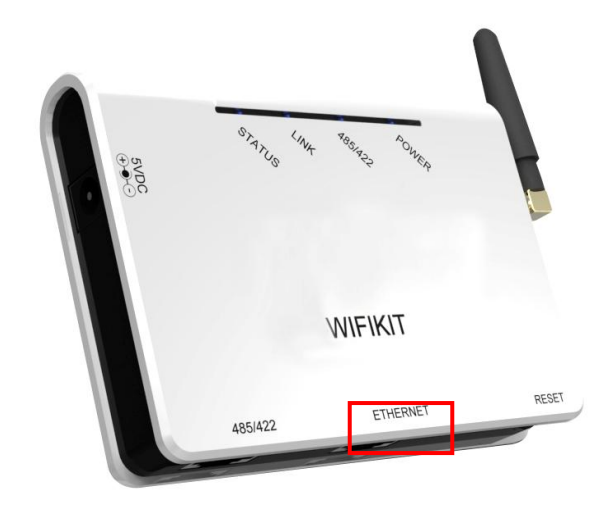

Picture 2.4.16

# 2.5 Debug

## LED indicator lamp summaries

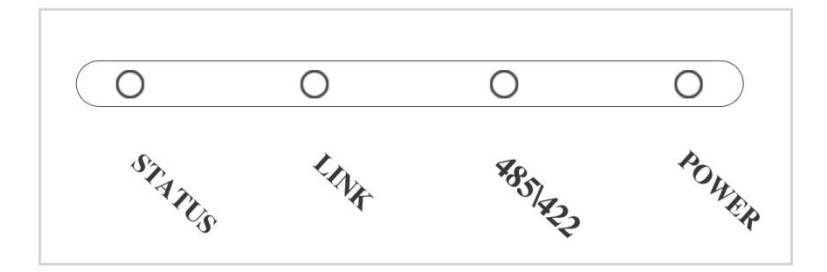

Picture 2.5.1

# Trouble shootings with LEDs

| Name of LED        | Status           | Description of status                                               |
|--------------------|------------------|---------------------------------------------------------------------|
|                    | Light            | The power is normal                                                 |
| FOWER              | Dark             | The power is abnormal                                               |
|                    | Light            | The connection between collector and inverter is normal             |
| 485\422            | Flashing         | Data is transferring between collector and inverter                 |
|                    | Dark             | The connection between collector and inverter is abnormal           |
| STATUS<br>Dark     | LINK<br>Flashing | Connecting Wi-Fi                                                    |
|                    | LINK<br>Flashing | Data is transferring of Wi-Fi                                       |
| STATUS<br>Light    | LINK Light       | The connection of collector is normal                               |
|                    | LINK Dark        | The connection of collector is abnormal                             |
|                    | LINK<br>Flashing | Data is transferring of port                                        |
| STATUS<br>Flashing | LINK Light       | WiFi is in the AP way, a terminal is connecting with the equipment  |
|                    | LINK Dark        | WiFi is in the AP way, no terminal is connecting with the equipment |

|       | Ph      | enomenon |        |                                        |                                                                                                    |
|-------|---------|----------|--------|----------------------------------------|----------------------------------------------------------------------------------------------------|
| POWER | 485/422 | LINK     | STATUS | Possible reasons                       | Dealing ways                                                                                                    |
| Dark  | Dark    | Dark     | Dark   | Haven't connected<br>to the power      | Connect power and<br>ensure that the power<br>supply is good.                                                           |
| Light | Dark    | х        | х      | The connection of inverter is abnormal | Check the connection<br>cable is right and ensure<br>that the order is according<br>to 568-B<br>Ensure the stability of |

|        |            |                |                |                         | RJ-45 connector line         |
|--------|------------|----------------|----------------|-------------------------|------------------------------|
|        |            |                |                |                         | Confirm the status of        |
|        |            |                |                |                         | inverter and ensure it's     |
|        |            |                |                |                         | working condition is         |
|        |            |                |                |                         | normal                       |
| Light  | Х          | Х              | Flashing       | In the AP Mode          | Set network settings         |
|        |            |                |                |                         | Confirm if the antenna is    |
|        |            |                |                |                         | loose or fall off. If so,    |
|        |            |                |                |                         | please screw it.             |
|        |            |                |                |                         |                              |
|        |            |                |                | Collector is not        | Check if the Wi-Fi wanted    |
| Light  | Х          | Flashing       | Dark           | connected with          | is covered.                  |
|        |            |                |                | WIFI                    |                              |
|        |            |                |                |                         | Restore the factory          |
|        |            |                |                |                         | settings according to the    |
|        |            |                |                |                         | installation manual and      |
|        |            |                |                |                         | reset.                       |
|        |            |                |                | Fail to connect the     | Please confirm that Wi-Fi    |
| Light  | Light      | Dark           | Light          | Fail to connect the     | can be connected with the    |
|        |            |                |                | remote server           | Internet.                    |
|        |            |                |                | The evotors is          | Please wait. If there is no  |
| Light  | Dark       | Dark           | Dark           | initialized             | change in 2min, please       |
|        |            |                |                | millalized              | reset the collector.         |
| Note1. | x mean     | s the status   | is instability |                         |                              |
| Note 2 | : when     | screw or adj   | iusting the ar | ntenna position, please | note only the metal part can |
| be scr | ewed, p    | lastic part ca | annot be scr   | ewed, or the antenna w  | ill be damaged               |
| Note3. | : If the e | quipment st    | ill cannot wo  | rk according to the abo | ve instructions, please      |

connect your device customer service.

# 2.6 Register on monitoring website

Our products are supported by PV monitoring system Web site browsers: IE8, Firefox, Chrome, Safari, log into the website http://www.monitoring.zeusappollosolar.com.au, click on register, enter the user registration page, follow the requirements for registration, after successful registration, enter the mailbox and activity account, then complete the registration.

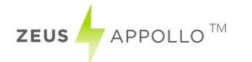

# 2.6.1 Click the Register button to go to the registering interface for a new account

| ZEUS APPOLLO SOLAR |                                                    |
|--------------------|----------------------------------------------------|
|                    | Login                                              |
|                    | Password:                                          |
|                    | Click and enter the<br>Public Station Demo Account |
|                    | Forget password?                                   |

Picture 2.6.1

# 2.6.2 Fill in the user information as required

|                                                                                                    | Email:           |          | *    | Please input the validate email used for<br>login and get back your password |
|----------------------------------------------------------------------------------------------------|------------------|----------|------|------------------------------------------------------------------------------|
| 1814 - 1914 - 1914 - 1914 - 1914 - 1914 - 1914 - 1914 - 1914 - 1914 - 1914 - 1914 - 1914 - 1914 - 1914 - 1914 - | Confirm Email:   |          | *    | Please reinput the validate email                                            |
|                                                                                                    | User Type: End u | iser  Ch | oose | "Owner"                                                                      |
|                                                                                                    | Password:        |          | •    | 6 to 16 characters, case sensitive                                           |
|                                                                                                    | RePassword:      |          | •    | 6 to 16 characters, case sensitive                                           |

Picture 2.6.2

Note: please read the Zeus Appollo<sup>TM</sup> service agreement carefully, the enclosure is the cost list for all countries, please choose your operators **Owner** means the final user "\*" you must fill it

"Owner" Account

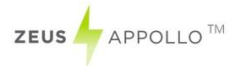

| PowerStation               |                               | * At most 20 characters                                           |
|----------------------------|-------------------------------|-------------------------------------------------------------------|
| Upload Image               | Default.jpg                   | Click and choose the aim                                          |
|                            |                               | 24<br>24                                                          |
|                            | Upload Click "O               | K save the pic                                                    |
| Country                    | Afghanistan                   | •                                                                 |
| Province                   | Afghanistan                   | •                                                                 |
| City                       |                               | *                                                                 |
| Street                     |                               | (Location in the map) Click the map, choose the installation site |
| Zip code                   |                               |                                                                   |
| Timezone                   | (GMT +08:00) Beijing, Chongqi | •                                                                 |
| NumberSystem               | 1234567.89                    | •                                                                 |
| Temperature Unit           | ۰۴                            | •                                                                 |
| Installed capacity<br>(KW) |                               | 3                                                                 |

| ZEUS APPOLLO TM            |                                                                    |
|----------------------------|--------------------------------------------------------------------|
|                            |                                                                    |
| Temperature Unit           | °F •                                                               |
| Installed capacity<br>(KW) | •                                                                  |
| Inverter Type              | Grid tied inverter                                                 |
| Local electricity price    | •                                                                  |
| Feed-in Tariff             | AUD AU\$ V                                                         |
| Panel Type                 | 3S •                                                               |
| InverterType               | Zeus Appollo Solar                                                 |
| Description                |                                                                    |
|                            |                                                                    |
|                            | Select, and choose it to be the share mode,<br>other users can see |
| DeviceRegister             |                                                                    |
| DataAdapter SN:            | Fill in Wi-Fi Kit's S/N code, see pic 2.6.4                        |
| Installer                  |                                                                    |
| Contact                    |                                                                    |
| Name                       |                                                                    |
| Telephone                  |                                                                    |
| Finish the 🛛 🛶             | Finish Cancel                                                      |
| register                   |                                                                    |
|                            | Picture 2.6.3                                                      |
|                            |                                                                    |
|                            |                                                                    |

Picture 2.6.4

\_\_\_\_\_

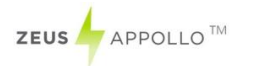

# 2.7 Login the PV monitoring system to manage the power station

After the successful registration and account activation, open the login interface as below in picture 2.7.1, input the correct email and code and enter the PV monitoring system, then you can monitor and manage the power station.

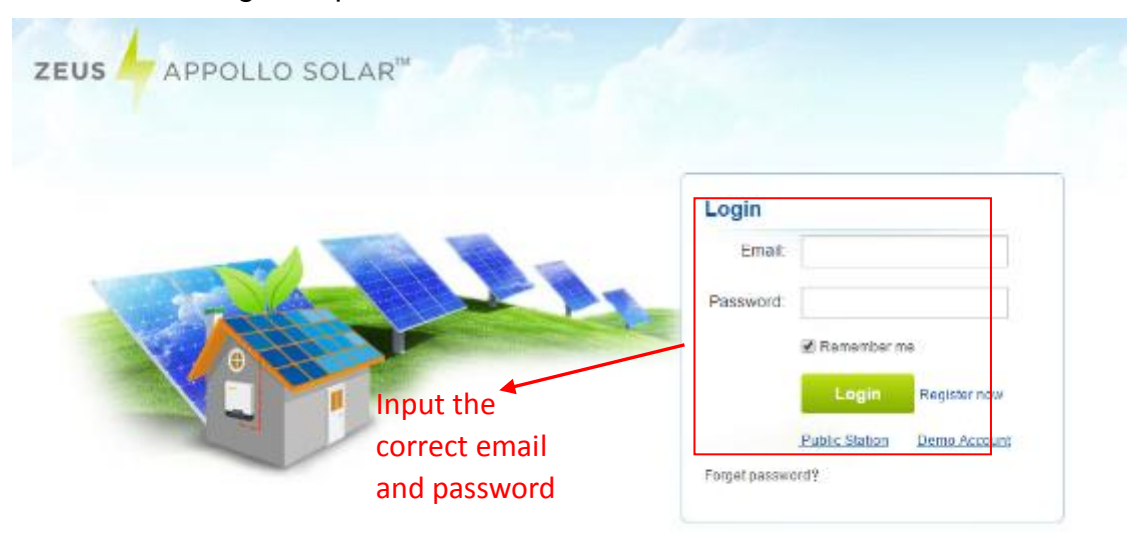

Picture 2.7.1

"Owner" User Interface

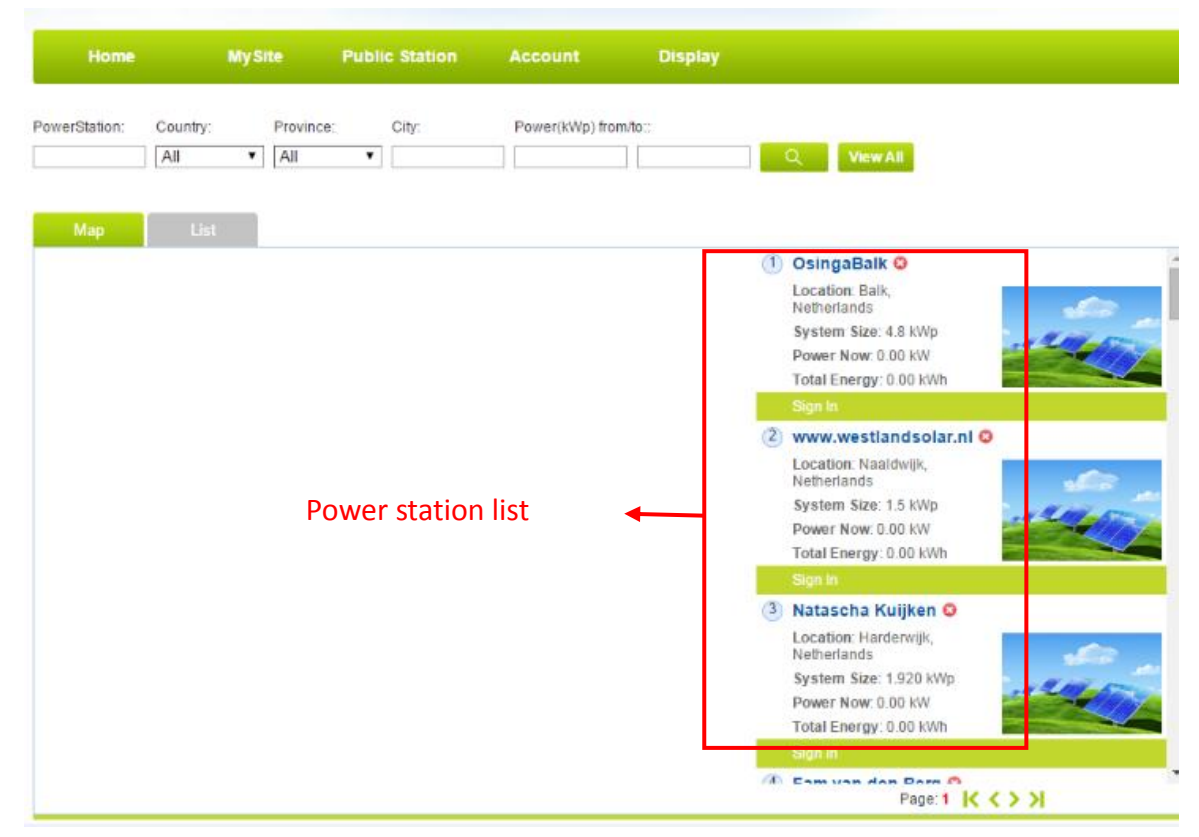

Picture 2.7.2

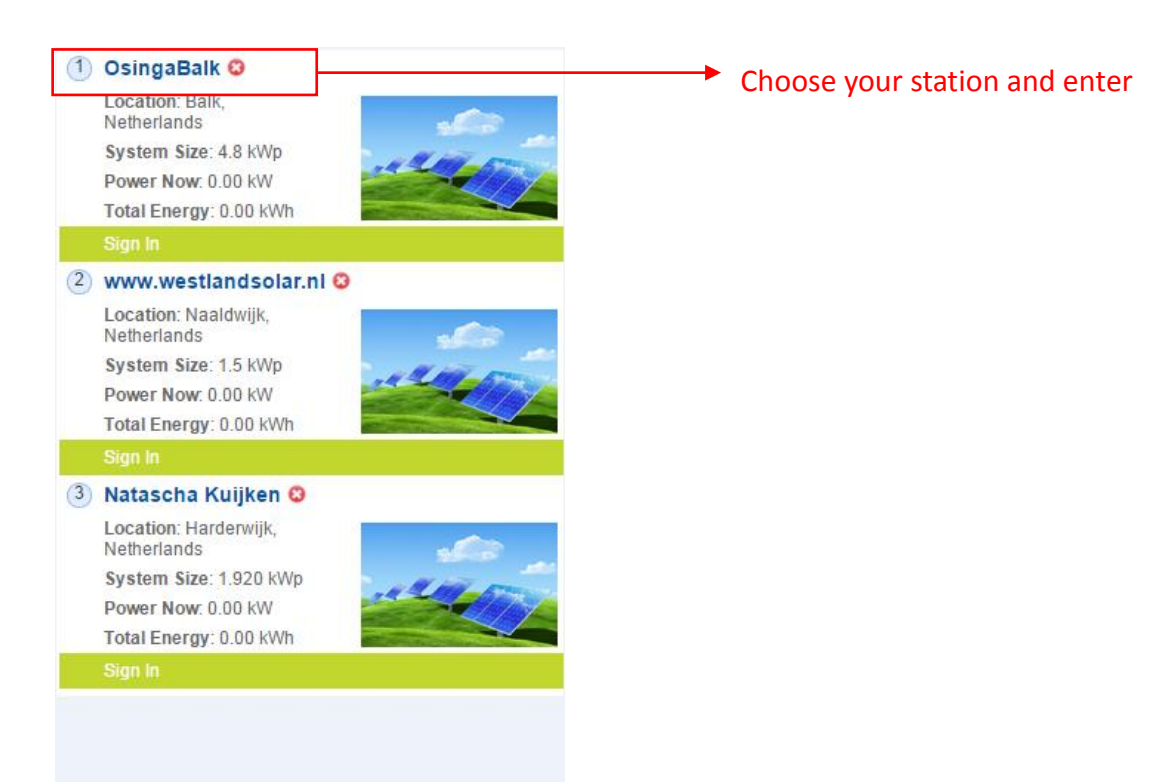

Picture 2.7.3 List of power stations

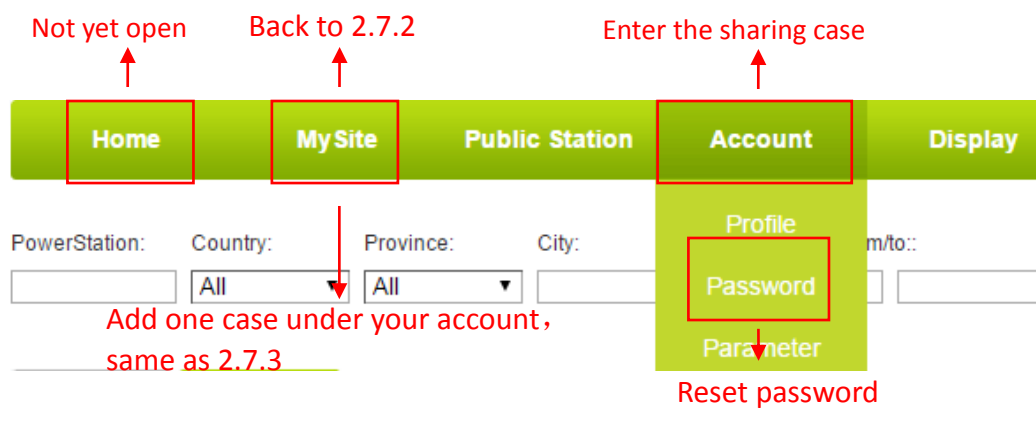

Picture 2.7.4 Navigation Bar

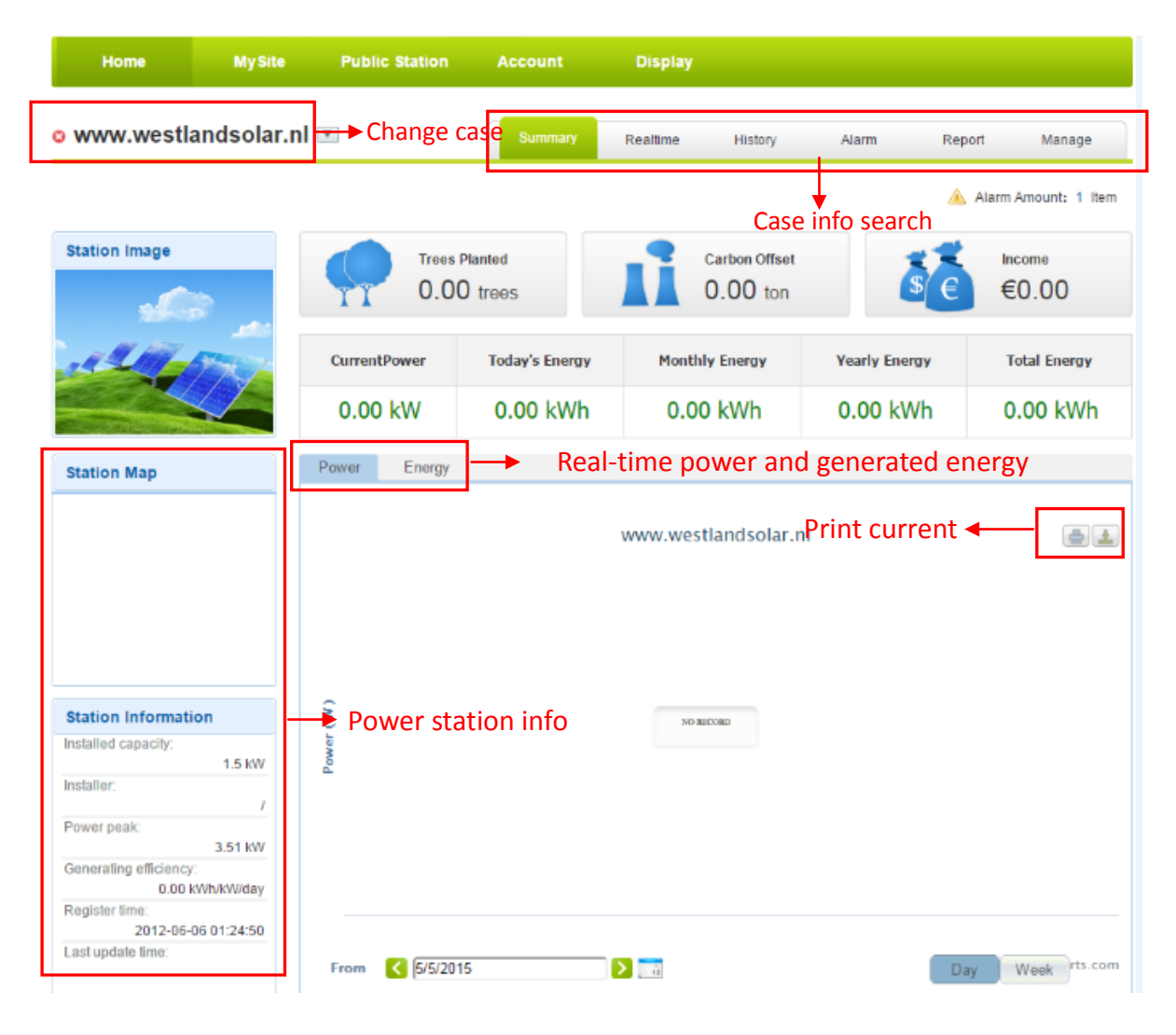

Picture 2.7.5 Main interface of power station

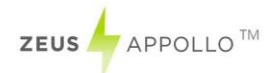

|    | Internal temperature |         |                |               |       |            |             |          |               |                     |       |
|----|----------------------|---------|----------------|---------------|-------|------------|-------------|----------|---------------|---------------------|-------|
| C  | K Page 1 o           | f 1 [   | <u>&gt;1</u> C |               |       |            |             |          |               |                     | +     |
|    | DC Input             |         |                |               |       |            | AC Outp     | ut       |               | Total Factor (1946) |       |
| SN | InvertersN           | Channel | Voltage(Vdc)   | Current (Adc) | Phase | Voltage(V) | Current (A) | Power(W) | Frequence(Hz) | Total Energy(kwn)   | Tempe |
|    |                      | PV1     | 0.0            | 0             | L1    |            | 0           | 0        |               |                     |       |
| 1  | NLBN502013CB3929     | PV2     | 0.0            | 0.0           | L2    | 0.0        | 0.0         | 0        | 0             | 314.1               | 3     |
|    |                      | PV3     | 0.0            | 0.0           | L3    | 0.0        | 0.0         | 0        |               |                     |       |

# Picture 2.7.6

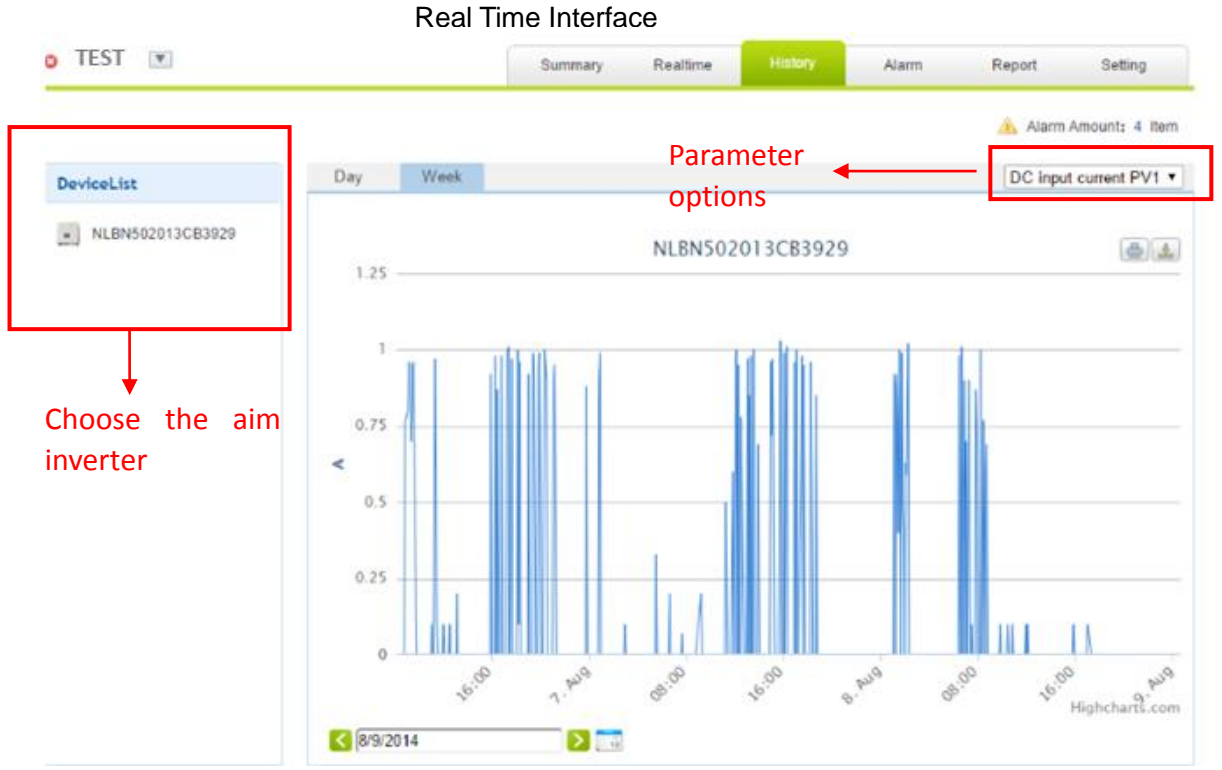

Picture 2.7.7 History Interface

| TEST 💌           |                  |           | Summary        | Realtime         | History        | Alarm     | Report     | Setting      |
|------------------|------------------|-----------|----------------|------------------|----------------|-----------|------------|--------------|
|                  |                  |           |                |                  |                |           | 📤 Alarm Am | ount: 4 Iten |
| Select: View All | View All         |           |                |                  |                |           |            |              |
|                  |                  |           |                | [                | Se             | arch      |            |              |
| InverterSN       | AlarmInformation | AlarmCode |                | AlarmTime        |                | Status    | ViewChart  | Operatio     |
| AUDN1520128N1031 | Utility Loss     | F09       | 4/29/2014 16:5 | 3:09 - 4/29/2014 | 16:58:35 GMT+8 | Unhandled | jdte,      | ×0           |
| AUDN1520128N1031 | Utility Loss     | F09       | 2/27/2014 15:1 | 4:40 - 2/27/2014 | 15:17:32 GMT+8 | Handled   | jdte,      | *            |
| AUDN1520128N1031 | Utility Loss     | F09       | 2/26/2014 14:3 | 5:09 - 2/26/2014 | 14:36:35 GMT+8 | Handled   | jdte,      | *0           |
|                  | INDE LOSS        | F09       | 10/8/2013 11:5 | 1:10 - 10/9/2013 | 09:40:38 GMT+8 | Handled   | idte       | 公臣           |

Picture 2.7.8 Alert Interfaces

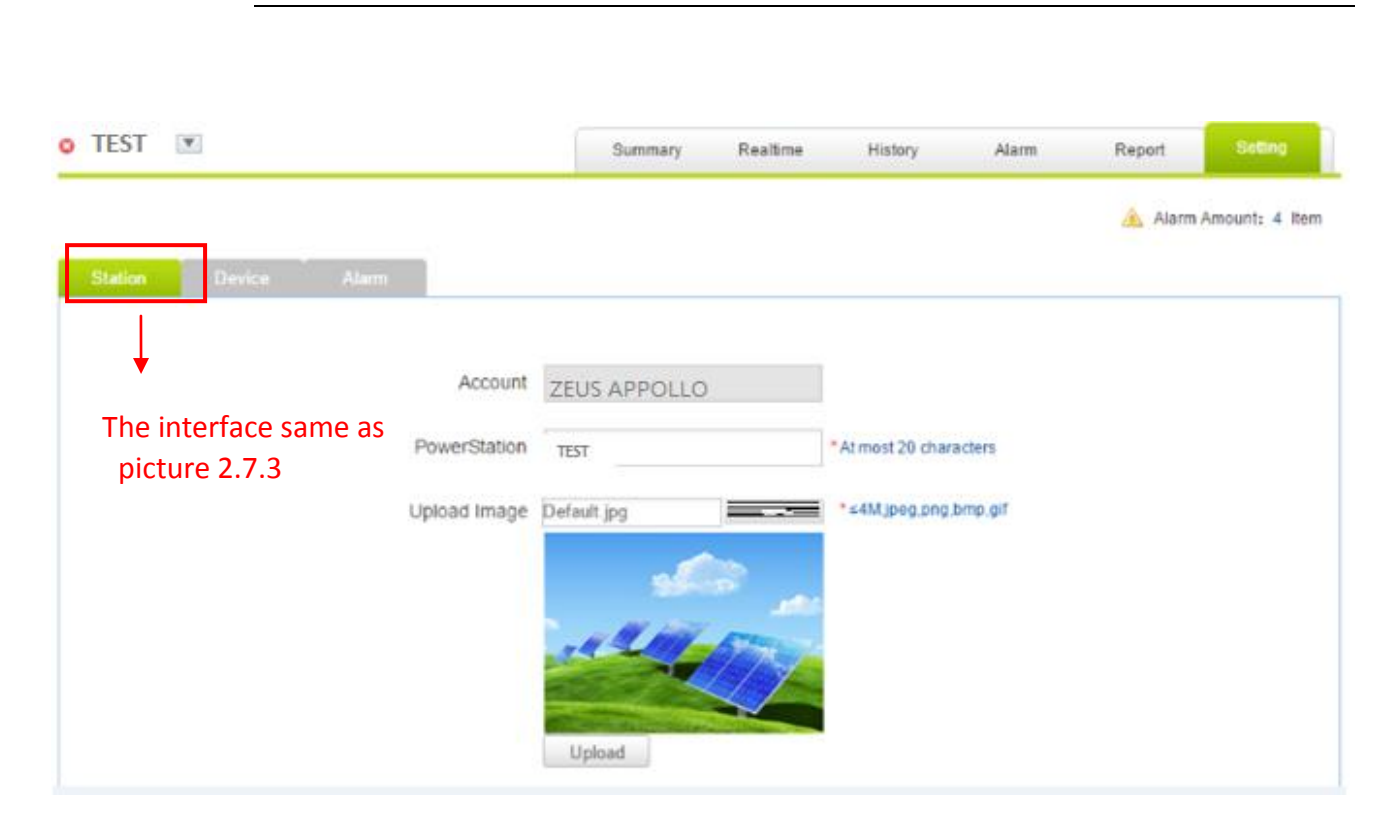

Picture 2.7.9 System Setting Interface

| TEST    | V               |               | Summary Re       | ealtime History | Alarm  | Report       | Setting     |
|---------|-----------------|---------------|------------------|-----------------|--------|--------------|-------------|
|         |                 |               |                  |                 |        | 🔺 Alarm      | Amount: 4 1 |
| Station | n Device A      | larm          |                  |                 |        |              |             |
|         | DataAdapter SN: | GatewayType   | InverterSN       | InverterType    | Status | UpdateT      | ime         |
| 1       | 604444195 🛛 🔀 🕅 | Embedded WiFi |                  |                 | 0      |              |             |
| 2       | 606808142 🛛 🔀 🕅 | Embedded WiFi | NLBN502012CB2020 | Z10 Series      | 0      | 2014-08-09 1 | 4:35:19     |
|         | AddDev          | ice           | Add GetwayS (    |                 |        |              |             |
|         | DataAda         | apter SN :    |                  |                 |        |              |             |
|         |                 |               | OK               | Cancei          |        |              |             |

Picture 2.7.10 System Setting Interface ZEUS / APPOLLO

# 2.8 IPhone & iPad application

After registration of the power station, you can input the key words: Zeus Appollo , solar,

inverter, PV, energy ,plant, and monitor at the app store, then you can download the Zeus Appollo (smart phone) and Zeus Appollo HD (iPad) from the app store.

After the app download input your user name and password, then visit your station, (we supply a free demo, for the users who do not register) choose the power station and enter the main interface, then the daily energy output etc. will be displayed. Meanwhile, you can view the relevant date to view the curve as below:

| No SIM ᅙ             | 20:24                                          | ⊕ 55% <b>■</b> +                                    | No SIM 🗢                    | 20:18                                                        | € 53% ■→ +                    |
|----------------------|------------------------------------------------|-----------------------------------------------------|-----------------------------|--------------------------------------------------------------|-------------------------------|
|                      | Login                                          | Manual Mode                                         |                             |                                                              |                               |
| zeus 🦊               | APPOLLO                                        | SOLAR™                                              | ZEUS                        | APPOLLO                                                      | SOLAR™                        |
| Username<br>Password | Input you<br>Input you                         | r username                                          |                             | Loading                                                      |                               |
|                      | Remem                                          | ber me                                              |                             |                                                              |                               |
|                      |                                                | Login                                               | Welcon<br>Use this<br>impro | ne to Zeus Appollo<br>application to mo<br>ove your energy h | o Solar<br>nitor and<br>abits |
|                      | If you do not<br>account, plea<br>use the demo | Demo<br>have a portal<br>se feel free to<br>account |                             |                                                              |                               |

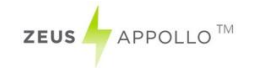

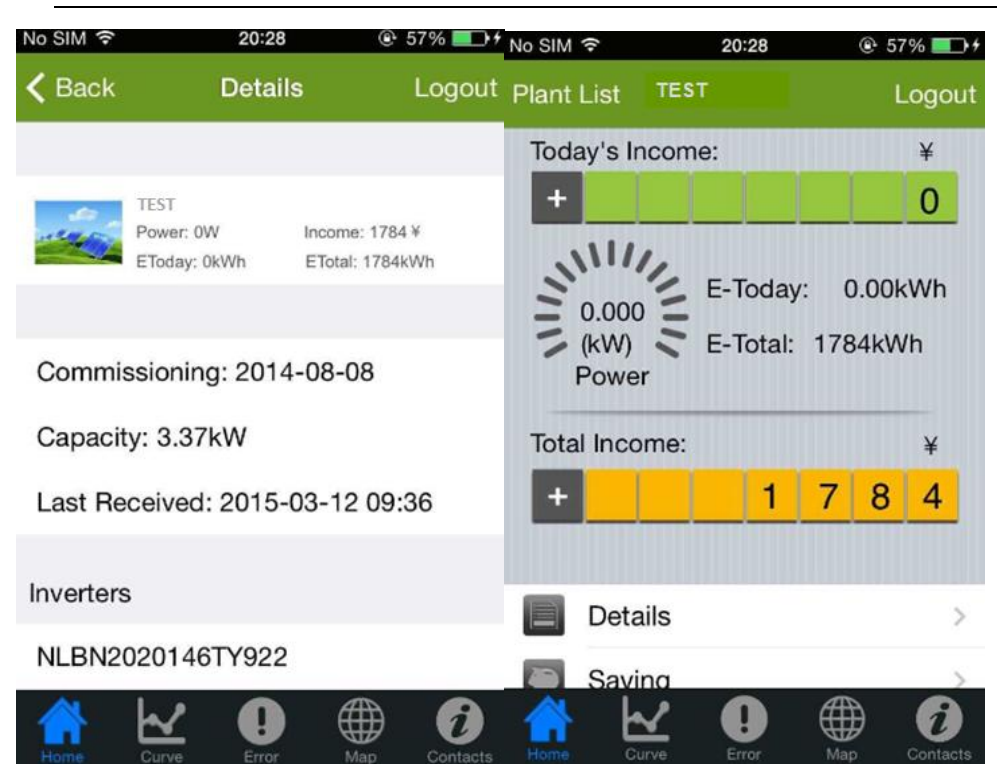

Picture 2.8.1

- 1. Log in to the interface
- 2. Connect the Wi-Fi kit ok
- 3. Setting page
- 4. Inverter information

# 2 Contact

Beijing Hua Xin Liu He Investment (Australia) Pty Ltd. Website: <u>www.zeusappollo.com</u>

Perth Office

1/87 President Street Welshpool, WA 6106 Phone: (08) 6555 6518 Fax: (08) 9470 4103 Email: <u>sales@zeusappollosolar.com.au</u>

#### **Brisbane Office**

32 Crockford Street Banyo, QLD 4014 Phone: (07) 3123 6148 Fax: (07) 3266 4758 Email: bris@zeusappollosolar.com.au